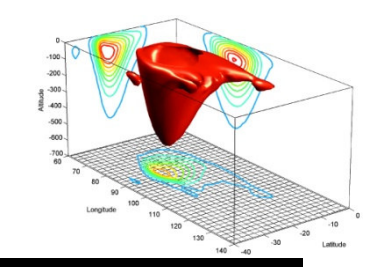

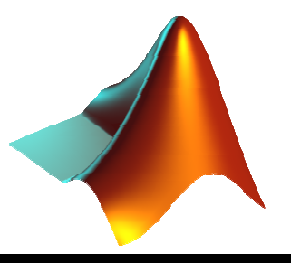

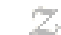

# Gráficos en MATLAB

#### Pedro Corcuera Dpto. Matemática Aplicada y Ciencias de la Computación Universidad de Cantabria

corcuerp@unican.es

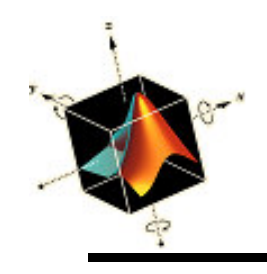

# Objetivos

 Presentar la implementación de una amplia selección de capacidades de gráficas de dos dimensiones

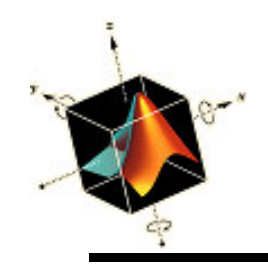

# Indice

- Introducción a la gestión de gráficos
- Comandos Básicos 2D Plotting
- Notas y mejoras en gráficos

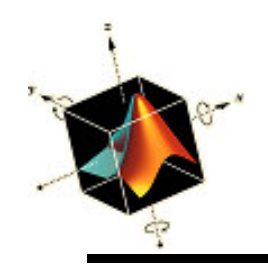

- Matlab proporciona una amplia selección de capacidades muy flexibles y fáciles de implementar de gráficos en dos y tres dimensiones
- Las funciones gráficas se puede agrupar en tres categorías:
  - Gestión gráfica
  - Generación de curvas y superficie
  - Anotación y características del gráfico
- La mayor parte de las funciones gráficas tienen una sintaxis similar

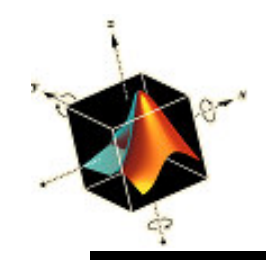

# Resumen de funciones gráficas principales

| Management                                                         | Generation                                                                                                    |                                                                                                    | Annotation and<br>Characteristics                                                                                                    |
|--------------------------------------------------------------------|----------------------------------------------------------------------------------------------------|----------------------------------------------------------------------------------------------------|----------------------------------------------------------------------------------------------------|
| figure<br>hold<br>subplot<br>zoom<br><u>3D</u><br>rotate3d<br>view | <u>2D</u><br>axes<br>bar<br>convhull<br>delauney<br>fill<br>image<br>loglog<br>movie<br>patch<br>pie<br>plot<br>plotyy<br>polar<br>semilogx<br>stairs<br>stem<br>voronoi | <u>3D</u><br>contour,<br>contour3,<br>contourf<br>cylinder<br>mesh, meshc,<br>meshz<br>pie3<br>plot3<br>surf, surfc<br>waterfall | <pre>2D and 3D<br/>axis, axis equal,<br/>axis off,<br/>axis image<br/>box<br/>clabel<br/>grid<br/>legend<br/>set<br/>text<br/>title<br/>xlabel<br/>xlim<br/>ylabel<br/>ylim<br/>3D<br/>colorbar<br/>colormap<br/>shading<br/>text3<br/>zlabel</pre> |

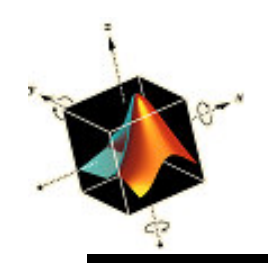

- Un gráfico es creado en una ventana de figura, que es una ventana creada por Matlab en tiempo de ejecución, cuando cualquier función de gestión, generación o anotación y características se invoca
- Para retener cada nuevo gráfico en la ventana de figura se debe usar
  - figure(n)

donde n es un entero

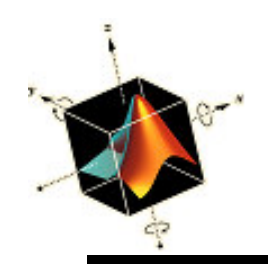

 Se puede colocar varios gráficos creados independientemente en una ventana de figura con subplot(i, j, k)

## donde

- i,j dividen la ventana en sectores (filas y columnas)
- k indica el sector donde se coloca el gráfico
- Dentro de cada sector, se puede usar cualquier conjunto compatible de funciones de generación de gráficos 2d o 3d
- Se puede guardar el gráfico en muchos formatos

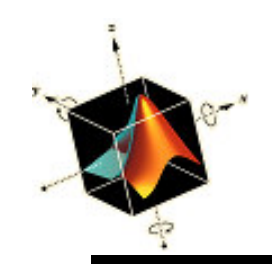

### **Ejemplos**

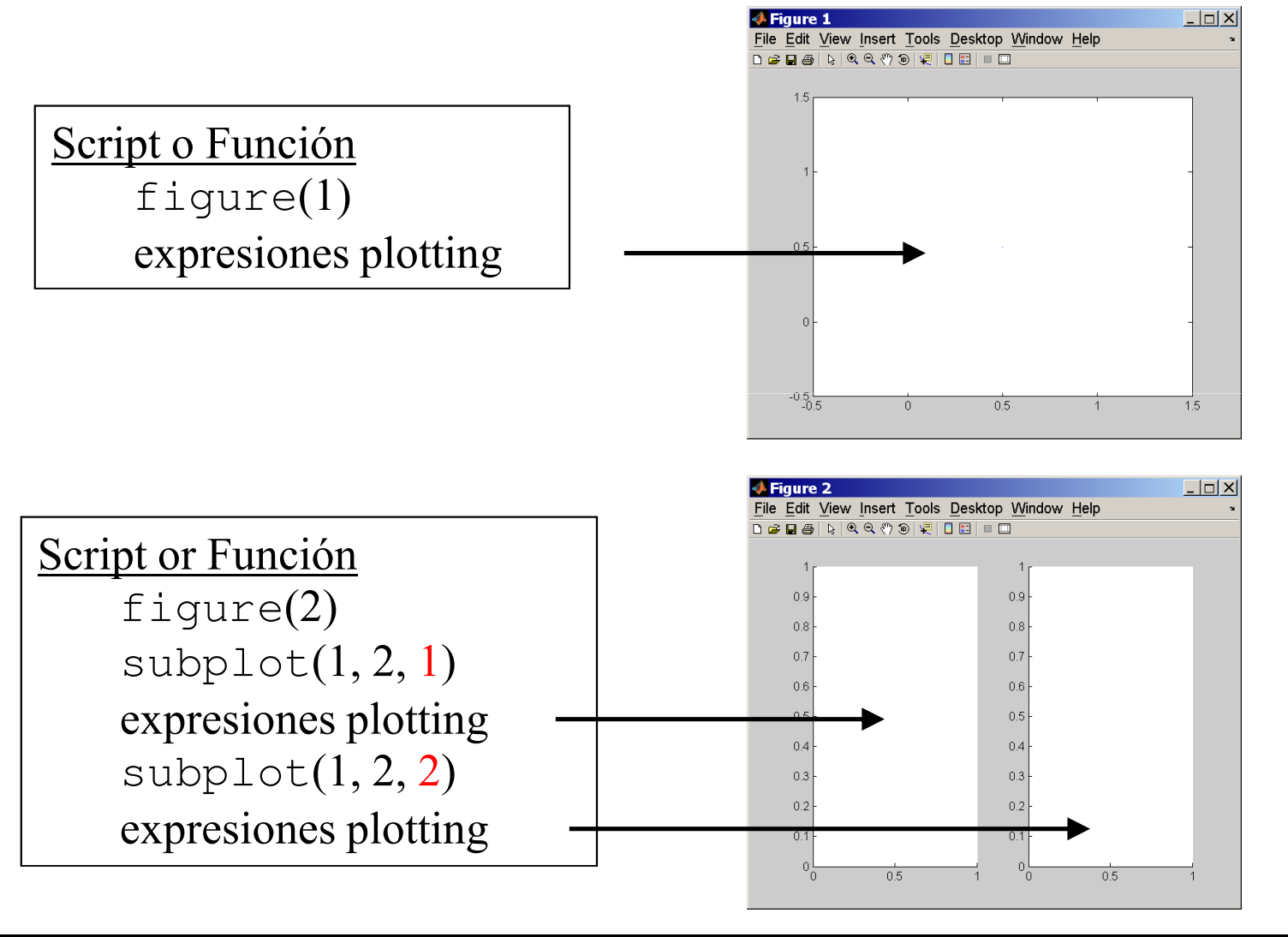

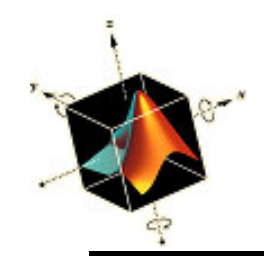

### **Ejemplos**

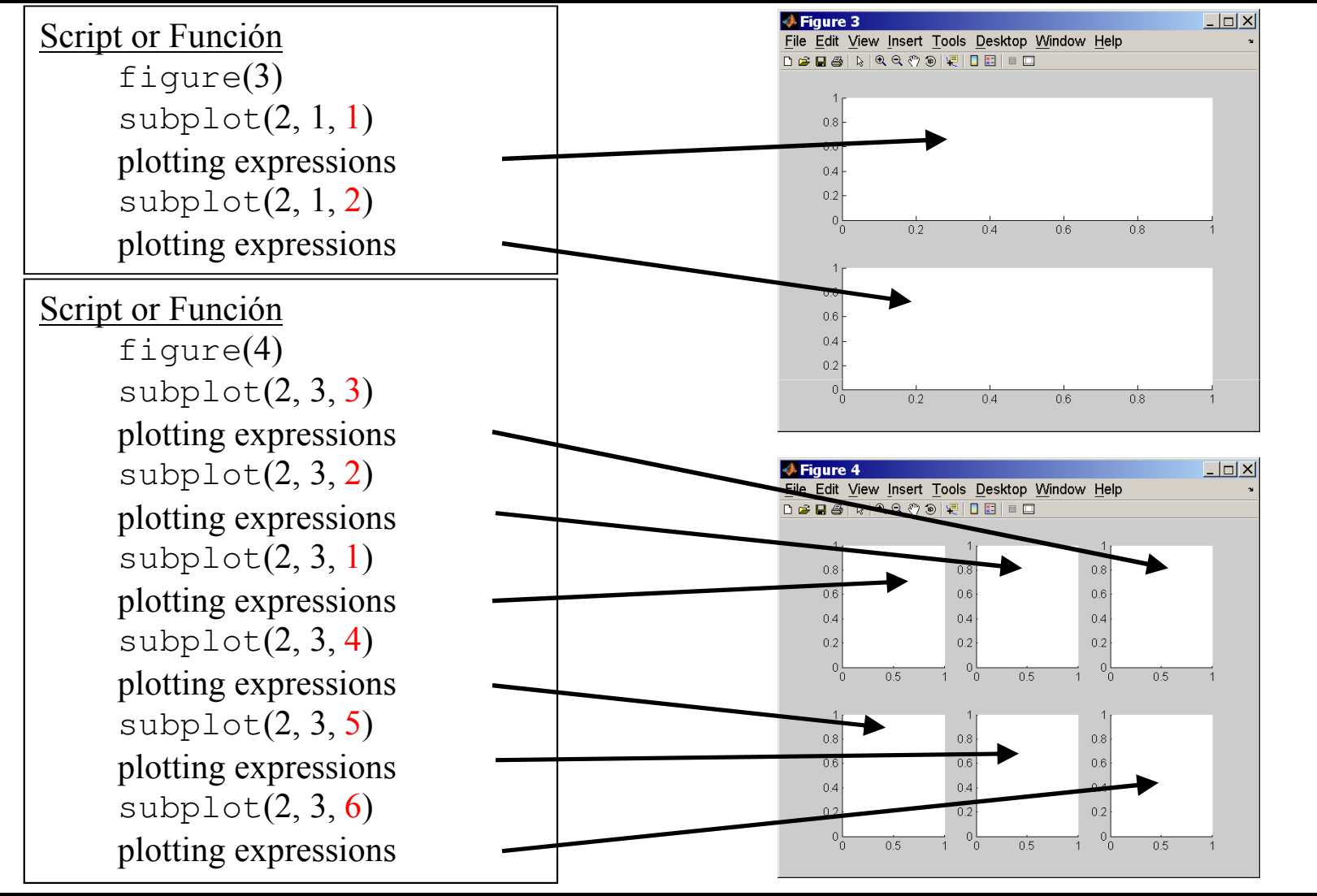

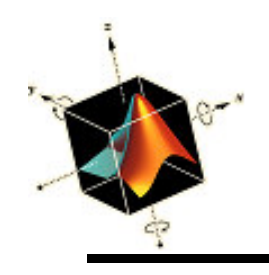

 Como cada función de generación de gráfico crea una nueva ventana de figura, para dibujar más de una curva, superficie o línea (o combinación de éstos) en un mismo gráfico, se debe usar

#### hold on

- Todas las figuras creadas se pueden copiar al portapapeles seleccionando Copy Figure en el menú Edit dentro de cada ventana de figura.
  - La figura se puede pegar en cualquier documento que acepte el formato Windows metafile

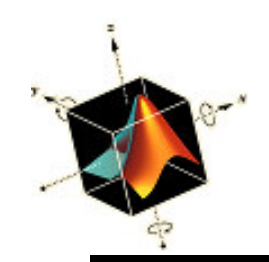

# **Copy Figure**

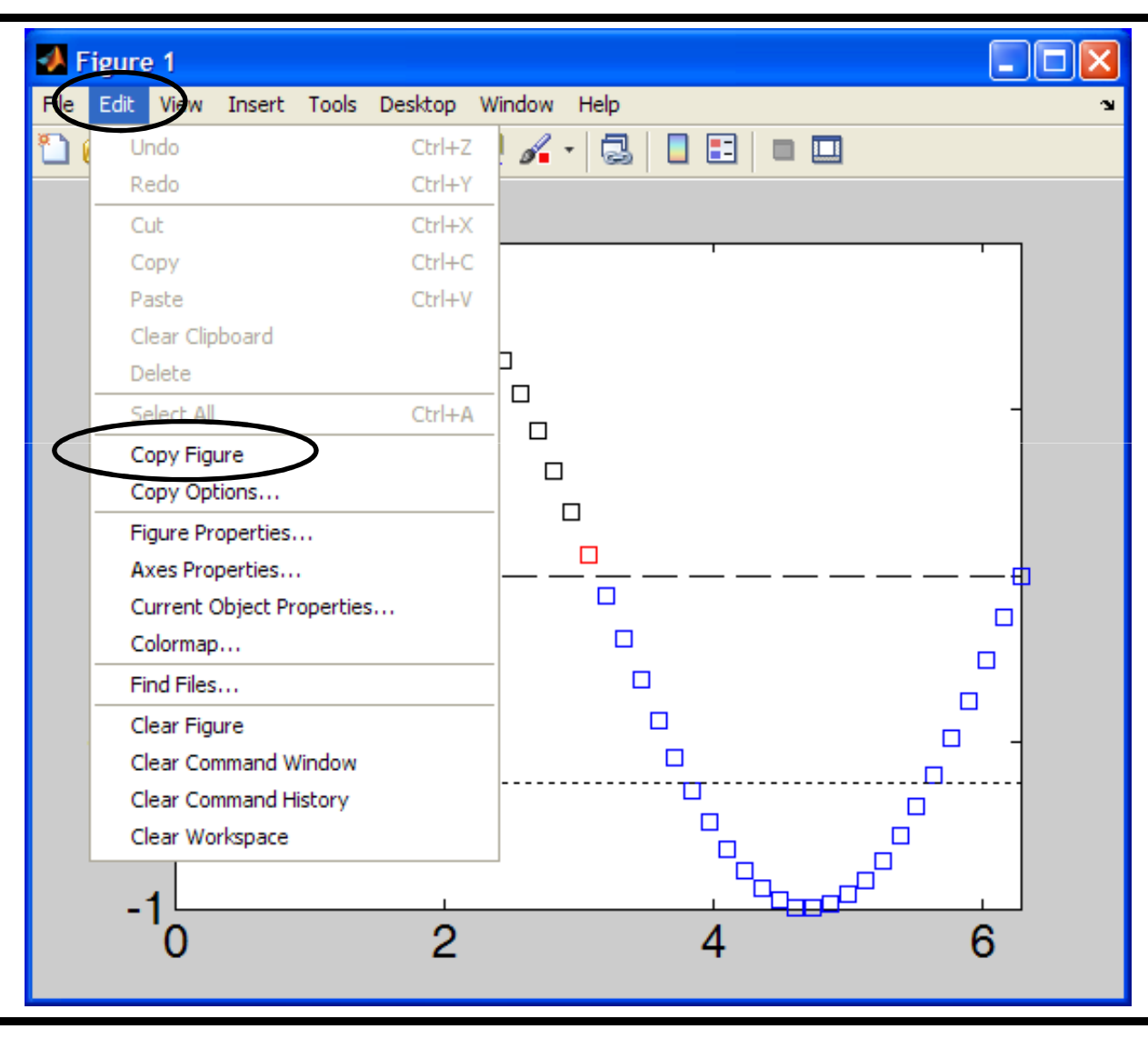

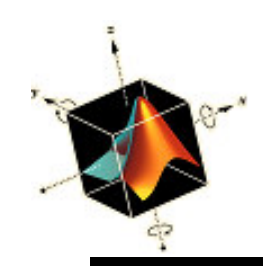

- El comando básico para gráficos 2d es
  - plot(u, v, c)

donde

- *u* y *v* son las coordenadas *x* e *y*, respectivamente, de un punto o series de puntos. Los puntos pueden ser un par de números, vectores, matrices o expresiones que los producen
- c es una cadena opcional de caracteres para especificar el color de la línea/punto, tipo de punto o características de la línea

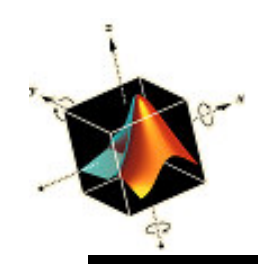

 Cuando se grafican puntos y líneas, pero los puntos de la línea (u1, v1) son diferentes de los puntos (u2, v2) se usa plot(u1, v1, c1, u2, v2, c2)

0

```
plot(u1, v1, c1)
```

hold on

plot(u2, v2, c2)

donde

c1 y c2 contienen los símbolos para los tipos y colores

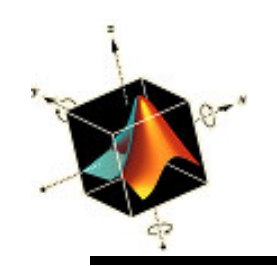

# Características de línea y punto

| Line type |             | Line or point color |             | Point type |                                |
|-----------|-------------|---------------------|-------------|------------|--------------------------------|
| Symbol    | Description | Symbol              | Description | Symbol     | Description                    |
| -         | Solid       | r                   | Red         | +          | Plus sign                      |
|           | Dashed      | g                   | Green       | 0          | Circle                         |
| :         | Dotted      | b                   | Blue        | *          | Asterisk                       |
|           | Dashed-dot  | c                   | Cyan        | •          | Point                          |
|           |             | m                   | Magenta     | X          | Cross                          |
|           |             | y                   | Yellow      | S          | Square                         |
|           |             | k                   | Black       | d          | Diamond                        |
|           |             | W                   | White       | ^          | Upward-pointing triangle       |
|           |             |                     |             | V          | Downward-pointing              |
|           |             |                     |             | >          | triangle                       |
|           |             |                     |             | <          | <b>Right-pointing triangle</b> |
|           |             |                     |             | р          | Left-pointing triangle         |
|           |             |                     |             | h          | Pentagram                      |
|           |             |                     |             |            | Hexagram                       |

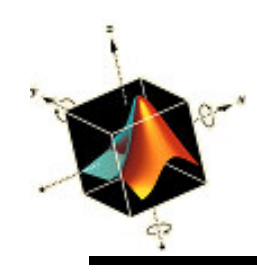

- Se pueden cambiar los atributos de la lineas y puntos que se grafican de dos formas
- Primera opción: usar

plot(u1, v1, c1, 'KeyWord', KeyWordValue, ...)

donde

'KeyWord' es una expresión string expression del keyword para uno de los atributos de la línea y punto

- *KeyWordValue* es un valor numérico o un string dependiente de 'KeyWord'.
- Se puede usar tantos pares de keywords y valores como sea necesario

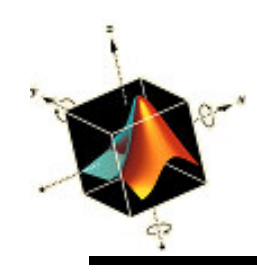

- Segunda opción: obtener un handle de la entidad y cambiar su atributo usando set hdl = plot(u1, v1, c1); set(hdl, 'KeyWord', KeyWordValue, ...)
- Los keywords y sus valores apropiados se pueden determinar usando el fichero Help

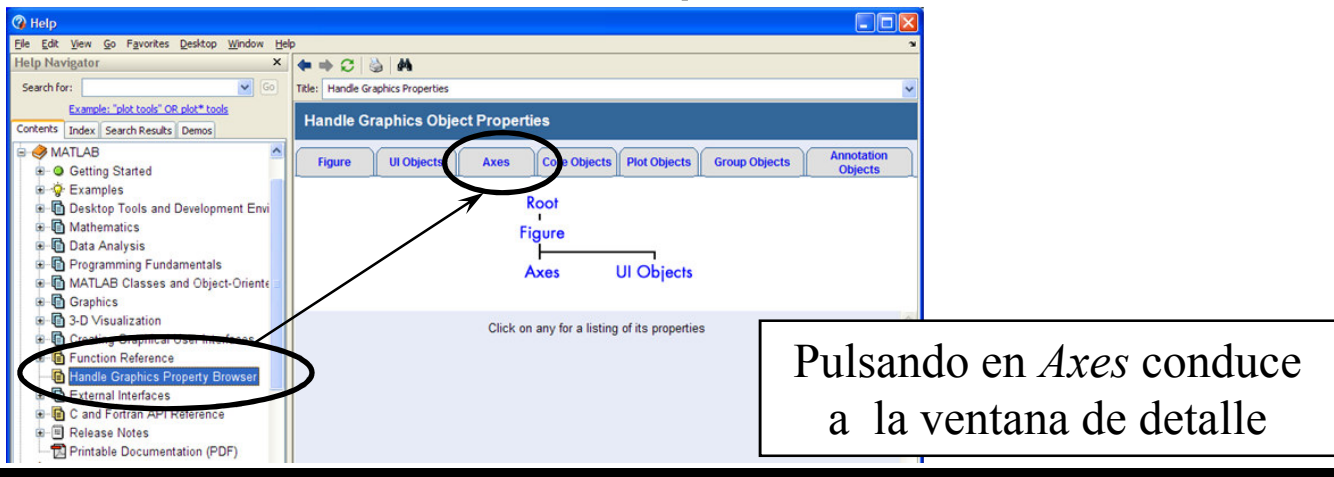

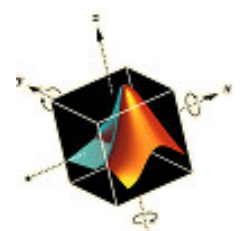

# Cambio de atributos de línea y punto

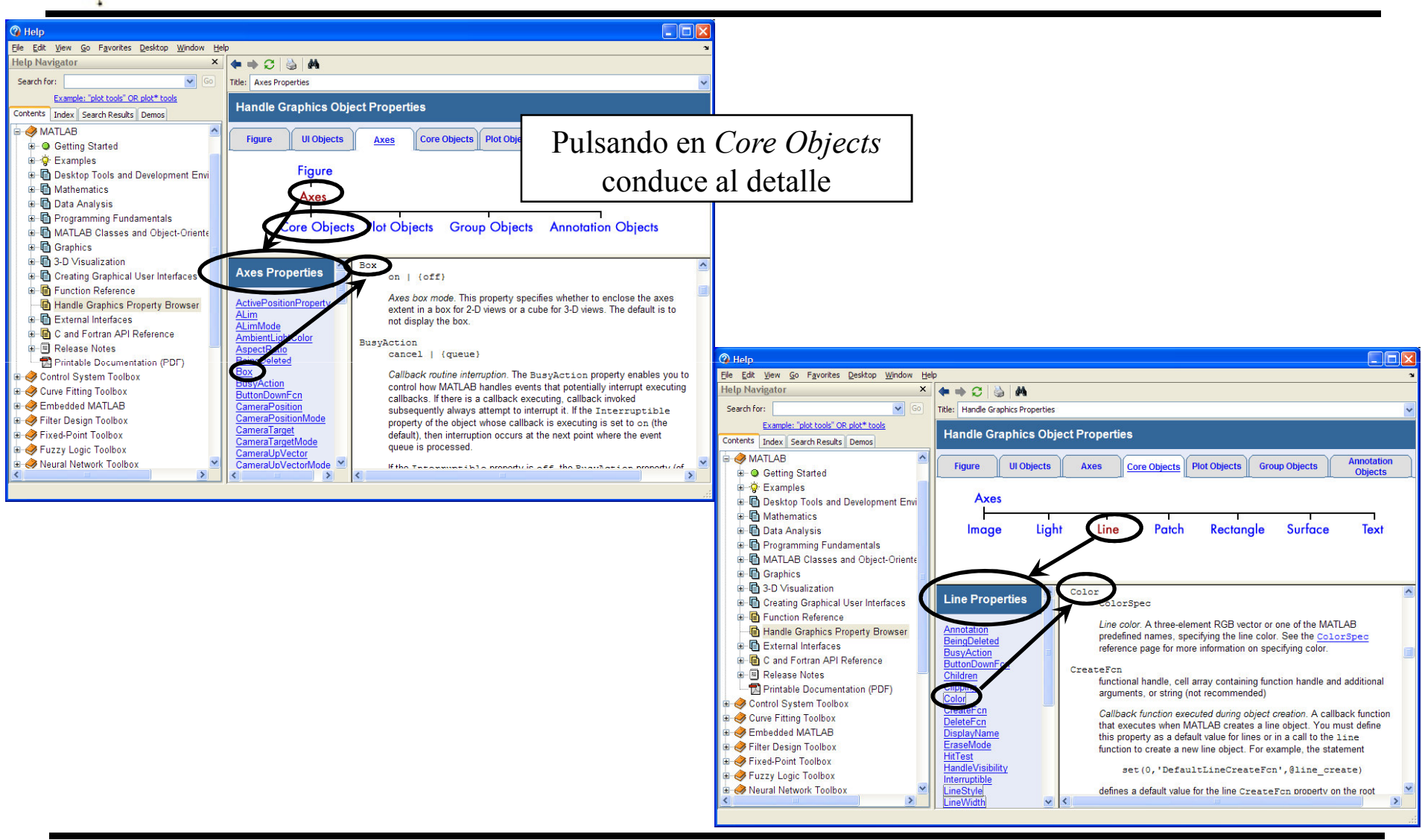

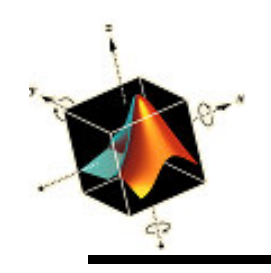

- Puntos
  - plot(2, 4, 'r\*')

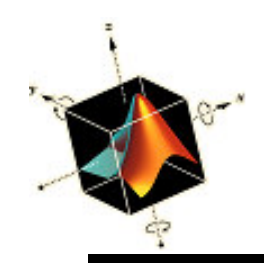

• Líneas y puntos

```
x = 2:2:8;
y = [zeros(1, length(x)); cos(pi*x/20)];
plot([x; x], y, 'k')
hold on
plot(x, cos(pi*x/20), 's', 'MarkerEdgeColor', 'b', ...
'MarkerFaceColor', 'r', 'MarkerSize', 14)
axis([1, 9, 0, 1])
```

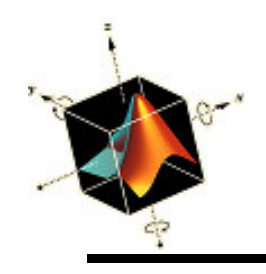

Círculos

Para dibujar un círculo de radio r con centro en (a, b) se usa  $x = a + r\cos(\theta)$   $y = b + r\sin(\theta)$ donde  $0 \le \theta \le \theta_1 \le 2\pi$ 

Script para dibujar círculo  $\theta_1 = 2\pi$ , a = 1, b = 2, and r = 0.5

theta = linspace(0, 2\*pi);
plot(1+0.5\*cos(theta), 2+0.5\*sin(theta))
axis equal

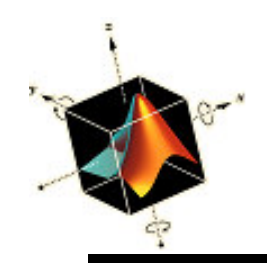

Círculos

Para dibujar una familia de seis círculos concéntricos con radio inicial 0.5 e incremento de 0.25 y centros indicados por un signo +

Script:

```
theta = linspace(0, 2*pi, 50); % (1×50)
rad = 0.5:0.25:1.75; % (1×6)
x = 1+cos(theta)'*rad; % (50×6)
y = 2+sin(theta)'*rad; % (50×6)
plot(x, y, 'k', 1, 2, 'k+')
axis equal
```

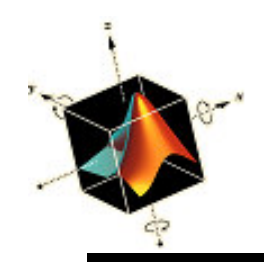

• Familia de Curvas

Matlab permite representar el eje *x* por un vector y el eje *y* por una matriz. Dibujará las curvas según el vector y las columnas o filas de la matriz, dependiendo de cual coincide con la longitud del vector

Script: Dibujo de familia de parábolas  $y = a^2 - x^2$ 

donde  $-5 \le x \le 5$  e incrementos 0.2 y *a* = 1, 2, ..., 5

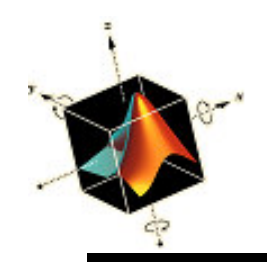

• Familia de Curvas

Script: Visualización de la convergencia de series

$$S_N = \sum_{j=1}^N \frac{1}{(a+j)^2}$$

para *N* = 1, 2, ..., 10 y *a* = 1, 2, y 3

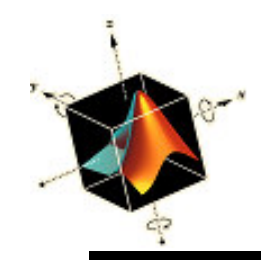

• Considerando las tres funciones  $g_1(x) = 0.1x^2$  $g_2(y) = \cos^2 y$ 

$$g_3(z) = e^{-0.3z}$$

donde  $0 \le x$  , y ,  $z \le 3.5$ 

Se puede graficar las tres funciones en una figura de tres maneras:

Modo 1: x = linspace(0, 3.5); plot(x, [0.1\*x.^2; cos(x).^2; exp(-0.3\*x)], 'k')

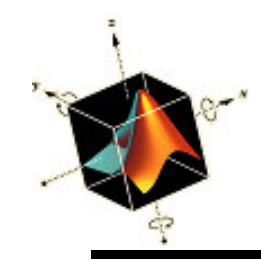

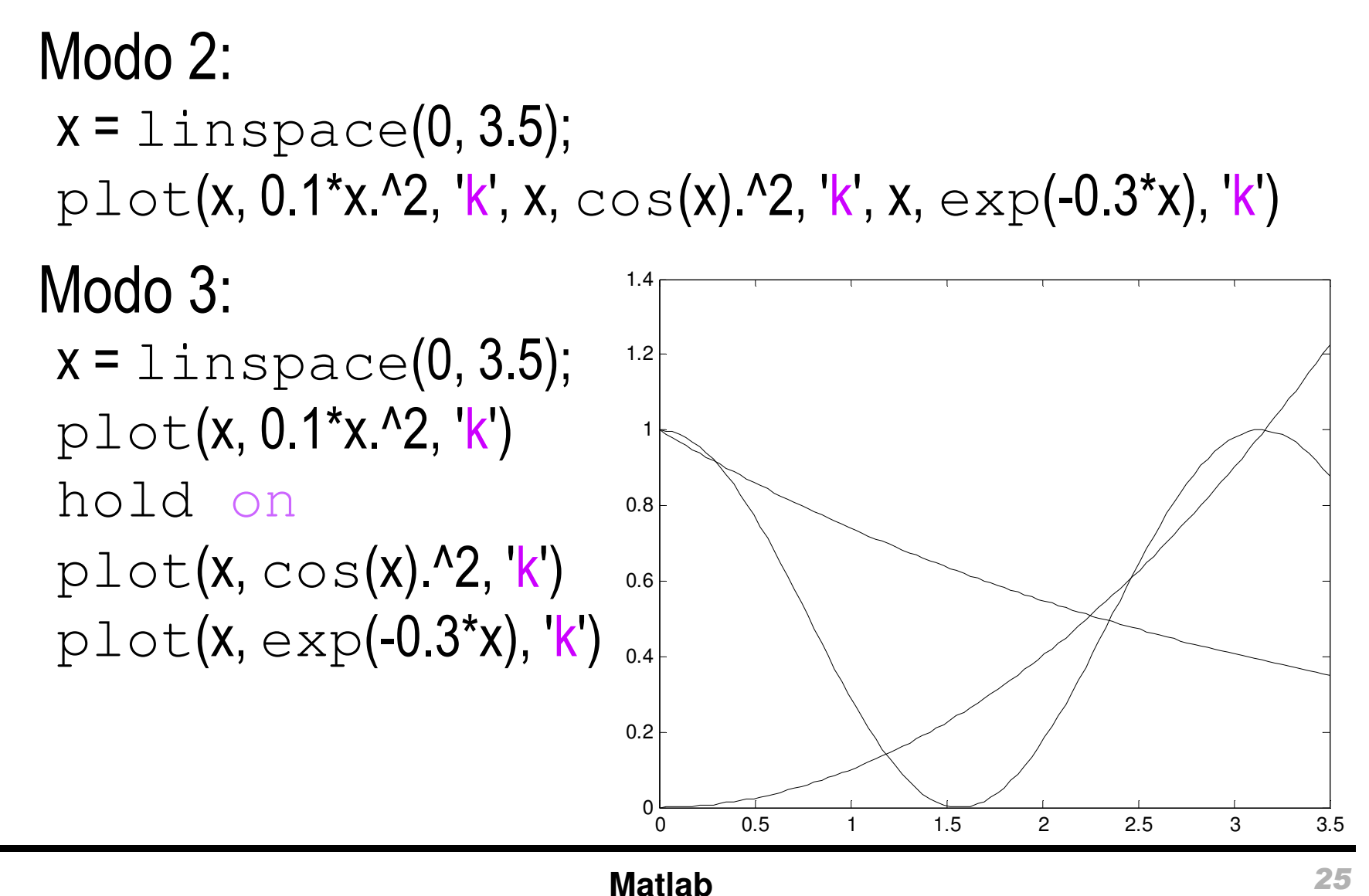

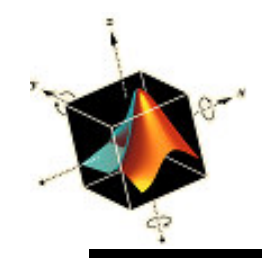

 Si el rango de las variables independientes de cada de las funciones es diferente, sólo se pueden usar los modos 2 y 3

pe si  $0 \le x \le 3$ ,  $1 \le y \le 4$ , y  $2 \le z \le 5$ , el script es:

x = linspace(0, 3, 45);

y = linspace(1, 4, 55);
z = linspace(2, 5, 65);

plot(x, 0.1\*x.^2, 'k-', y, cos(y).^2, 'b--', z, exp(-0.3\*z), 'r-.')

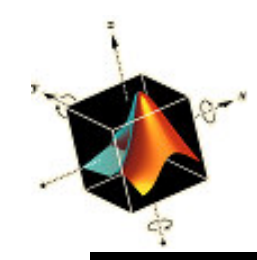

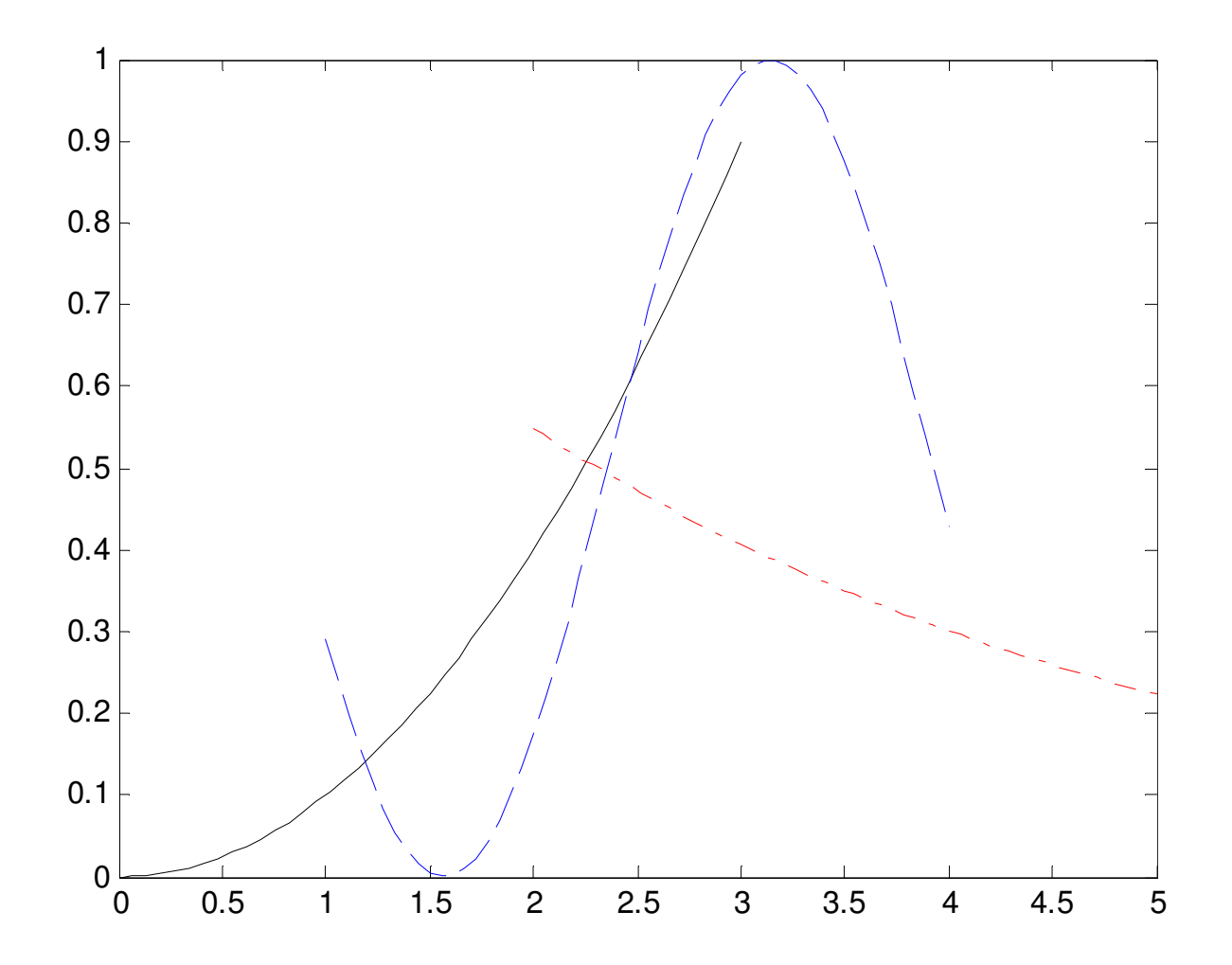

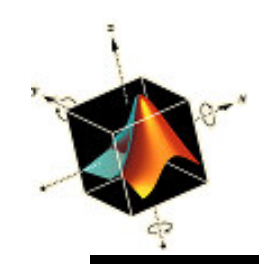

- box, grid, and axis
  - Se pueden usar varias funciones para cambiar la apariencia de un gráfico
  - axis on or axis off [default on] box on or box off [default - on] grid on or grid off [default - off]
  - La función box on sólo funciona cuando se ha seleccionado axis on

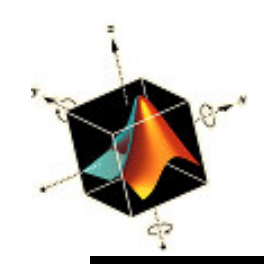

box

# Cambio de apariencia de las gráficas

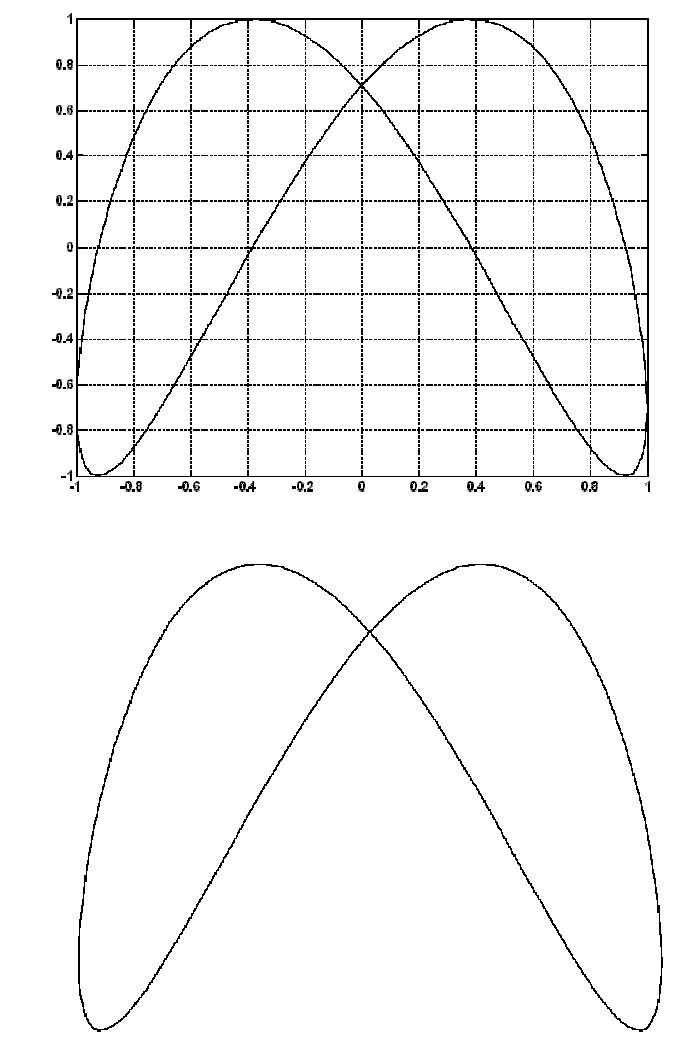

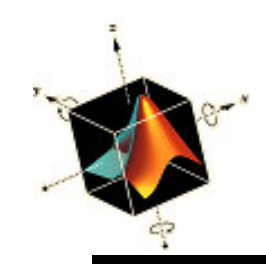

# Cambio de apariencia de las gráficas

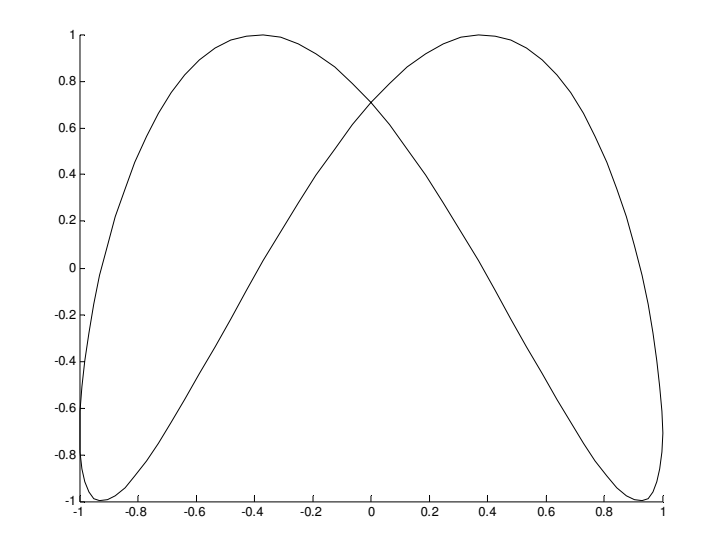

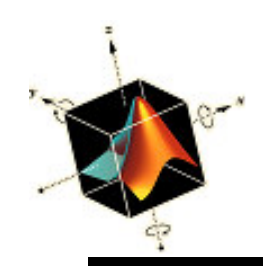

- semilogx, semilogy, y loglog
  - semilogx grafica el eje-x en escala log base 10
  - semilogy grafica el eje-y en escala base 10
  - -loglog grafica ambos ejes en escala log base 10
- Stairs, stem y bar
  - stairs gráfica en escalera de los valores y
  - stem dibuja líneas desde el eje-x al valor y
  - bar dibuja barras para cada elemento y

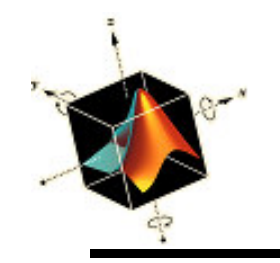

# Ejemplos de gráficos de propósito especial

• Se aplica los comandos anteriores a alguna parte de la siguiente expresión  $F(\Omega) = H(\Omega)e^{j\theta(\Omega)}$   $\Omega \ge 0$ donde  $\zeta < 1$  y  $H(\Omega) = \frac{1}{\sqrt{(1 - \Omega^2)^2 + (2\zeta\Omega)^2}}$ 

$$\theta(\Omega) = \tan^{-1} \frac{2 \zeta^2}{1 - \Omega^2}$$

Se crea la función function [H, T] = FOm(Om, z) T = atan2(2\*z\*Om, 1-Om.^2)\*180/pi; H = 1./sqrt((1-Om.^2).^2+(2\*z\*Om).^2); donde  $T = \theta(\Omega)$  se expresa en grados y  $z = \zeta$ 

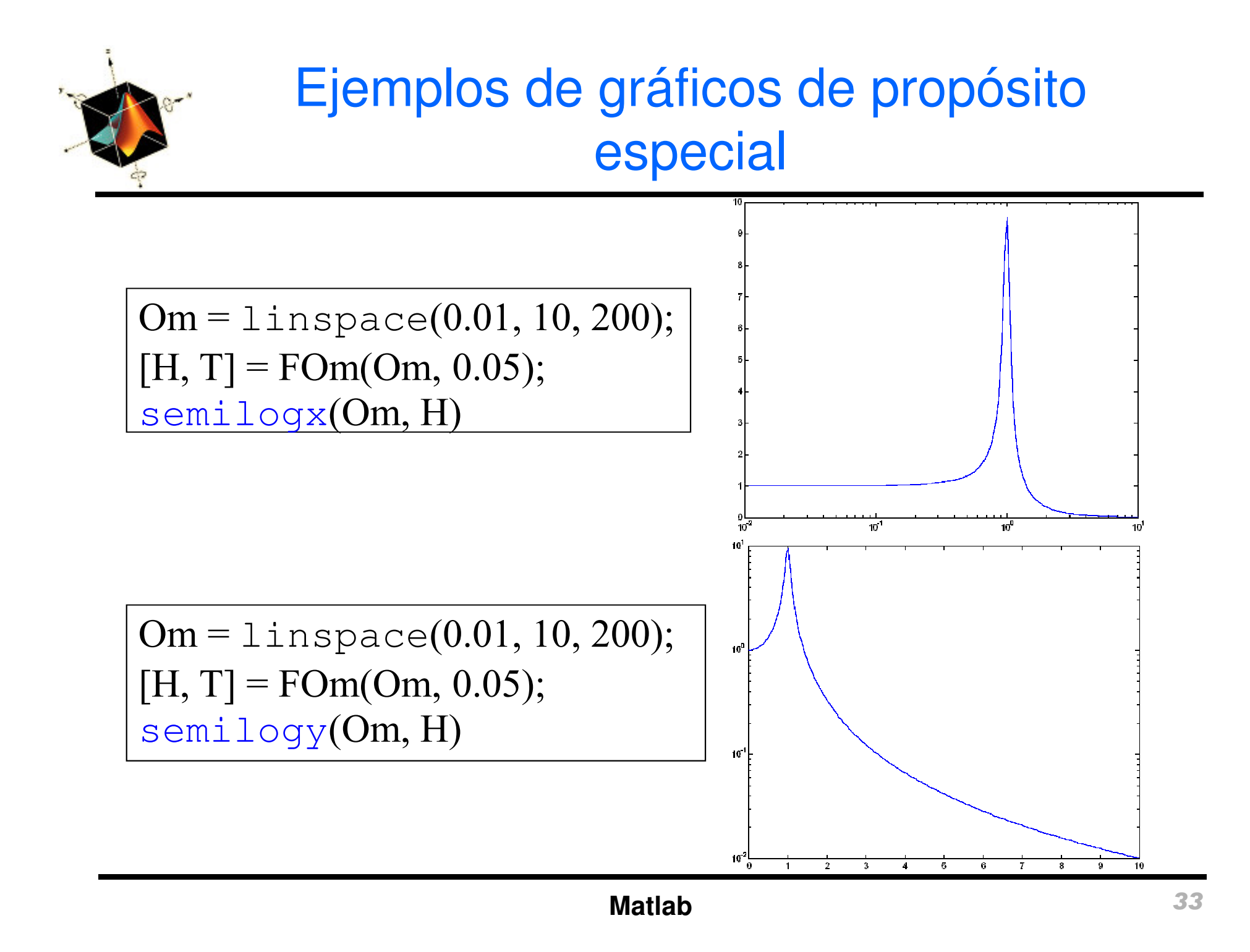

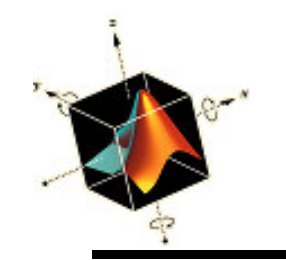

# Ejemplos de gráficos de propósito especial

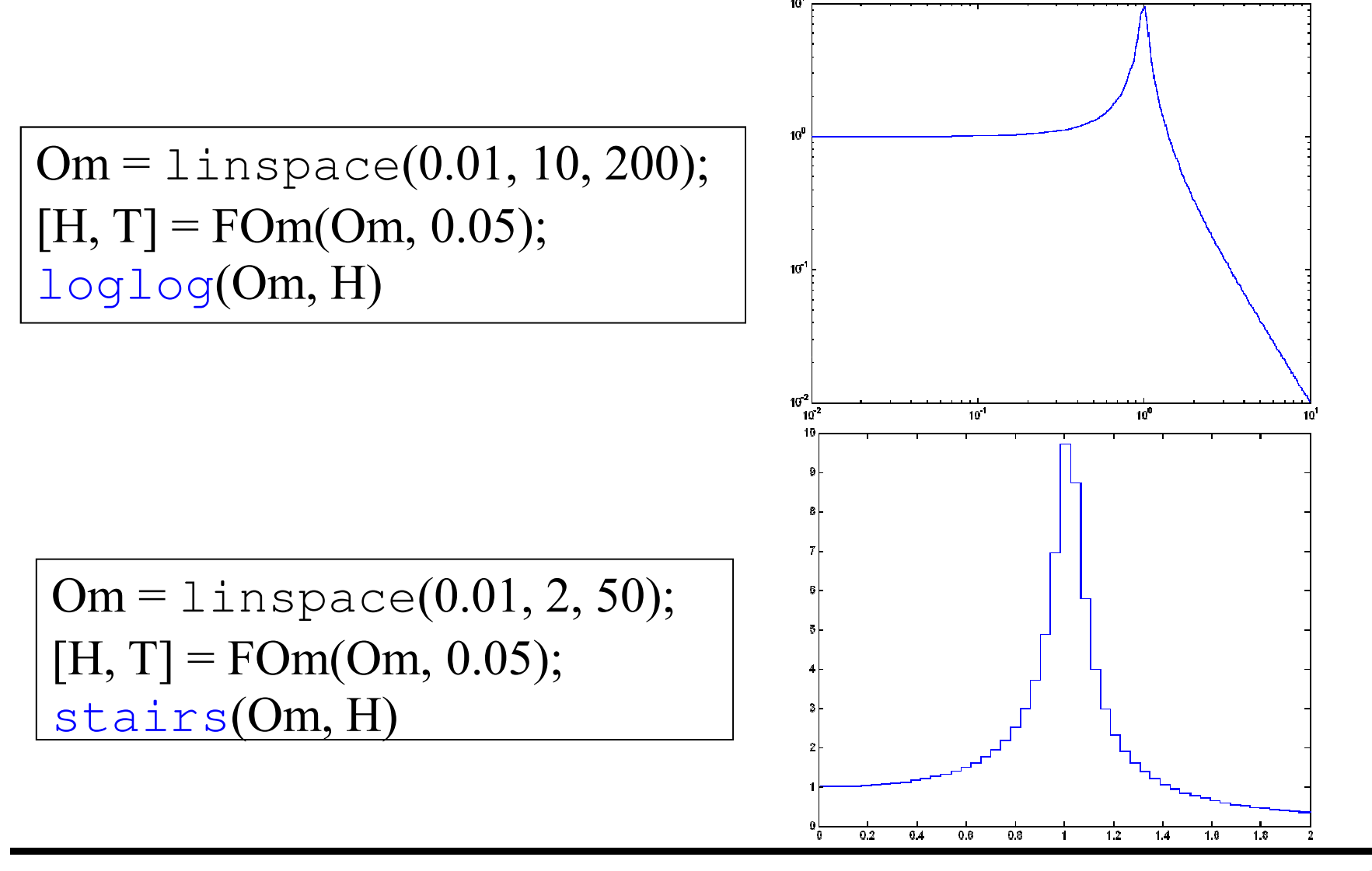

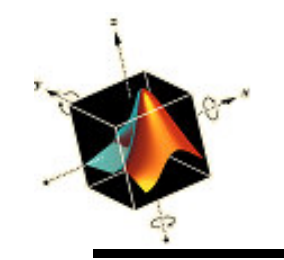

# Ejemplos de gráficos de propósito especial

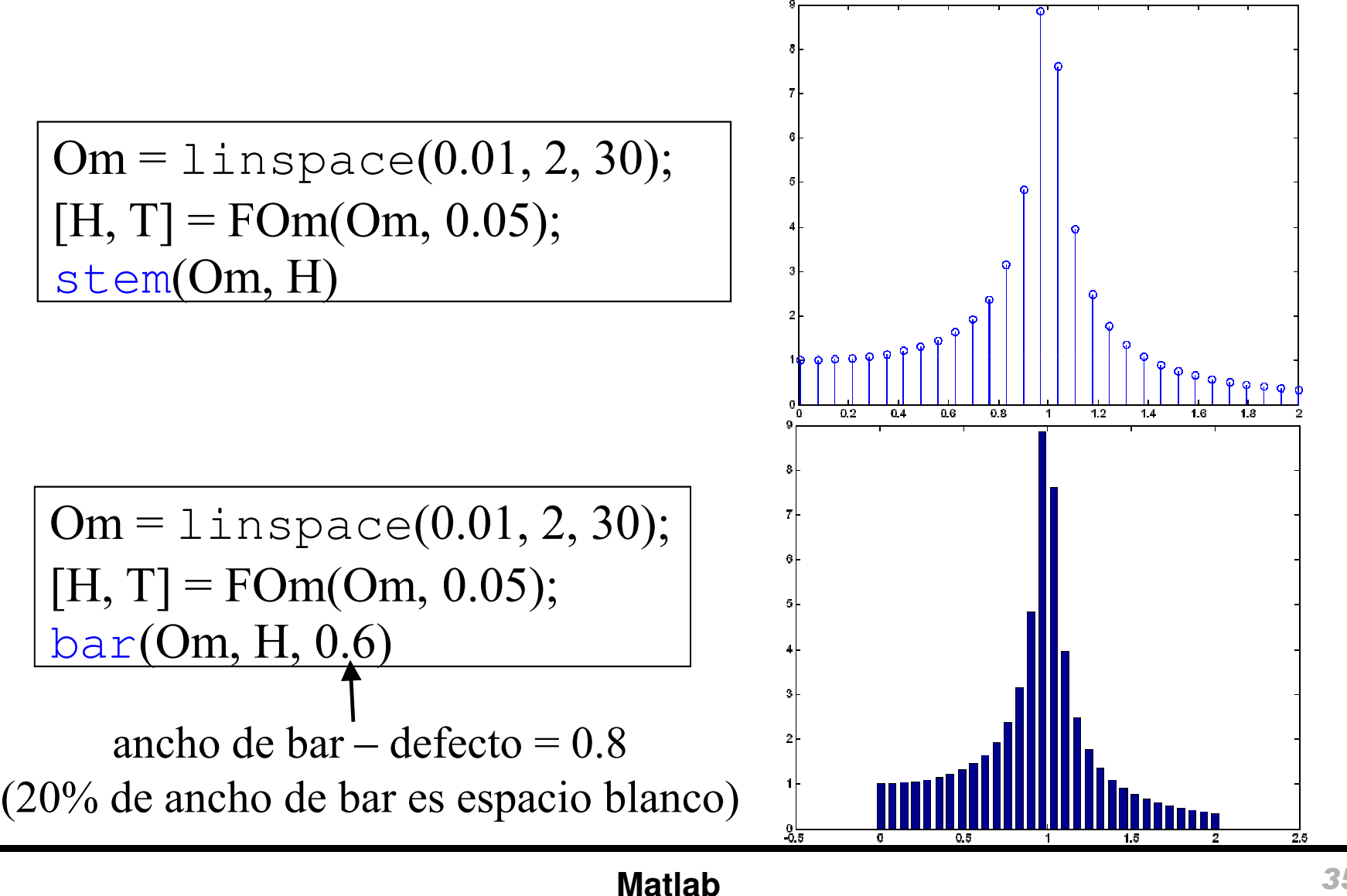

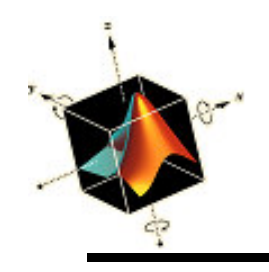

# plotyy

 Crea un gráfico que consiste de dos funciones diferentes cada uno con dos rangos diferentes de valores de x e y. La función es

plotyy(x1, y1, x2, y2, 'function\_1', 'function\_2')

donde 'function\_1' and 'function\_2' pueden ser

- plot, semilogx, semilogy, loglog, **0** stem
- Es equivalente a function\_1(x1, y1) hold on function\_2(x2, y2)
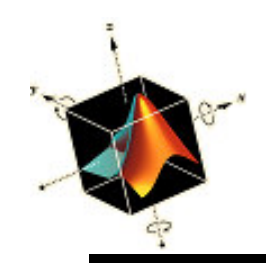

# Ejemplos plotyy

• Si se quiere obtener  $H(\Omega)$  y  $\theta(\Omega)$  en la misma grafica

Om = logspace(-1, 1, 200); [H, T] = FOm(Om, 0.05); plotyy(Om, H, Om, T, 'loglog', 'semilogx')

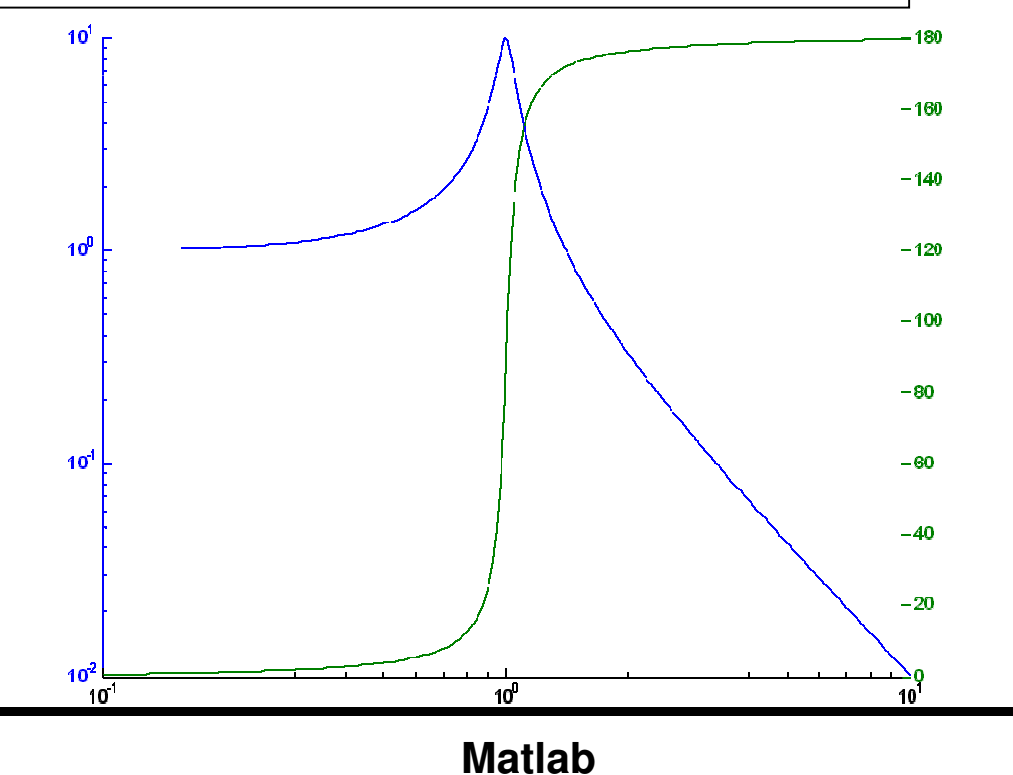

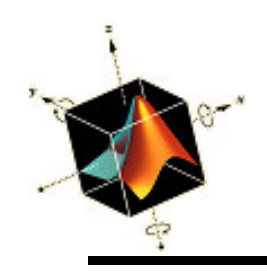

- convhull, delauney, y voronoi aplicados a un conjunto de puntos P
  - convexhull dibuja la envolvente convexa (menor polígono que encierra un conjunto de puntos en un plano)
  - delauney crea un conjunto de triángulos tal que ningún punto se encuentra en un círculo circunscrito de un triángulo. La salida de delauney se grafica con triplot (función para dibujar triángulos en un plano)
  - voronoi dibuja un polígono convexo alrededor de cada punto P tal que cada segmento de línea del polígono es el bisector perpendicular entre P y sus vecinos

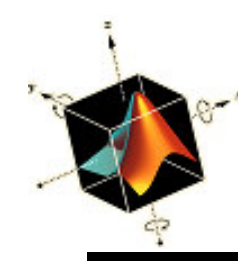

Se crea una función fichero M que contiene un conjunto de pares de coordenadas x-y function [x, y] = PointSet x = [1, 3, 5, 2, 4, 6, 7, 9, 10, 8, 11]; y = [4, 6, 7, 1, 2, 10, 8, 3, 11, 5, 9];

[x, y] = PointSet; n = convhull(x, y); plot(x(n),y(n), 'k-', x, y, 'ok') axis equal

12

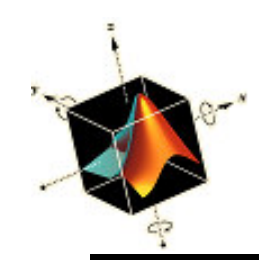

#### Ejemplos convhull, delauney, y voronoi

[x, y] = PointSet; tr = delaunay(x,y); triplot(tr,x,y,'k') hold on axis equal plot(x, y, 'ok')

[x, y] = PointSet; voronoi(x, y, 'ko') axis equal

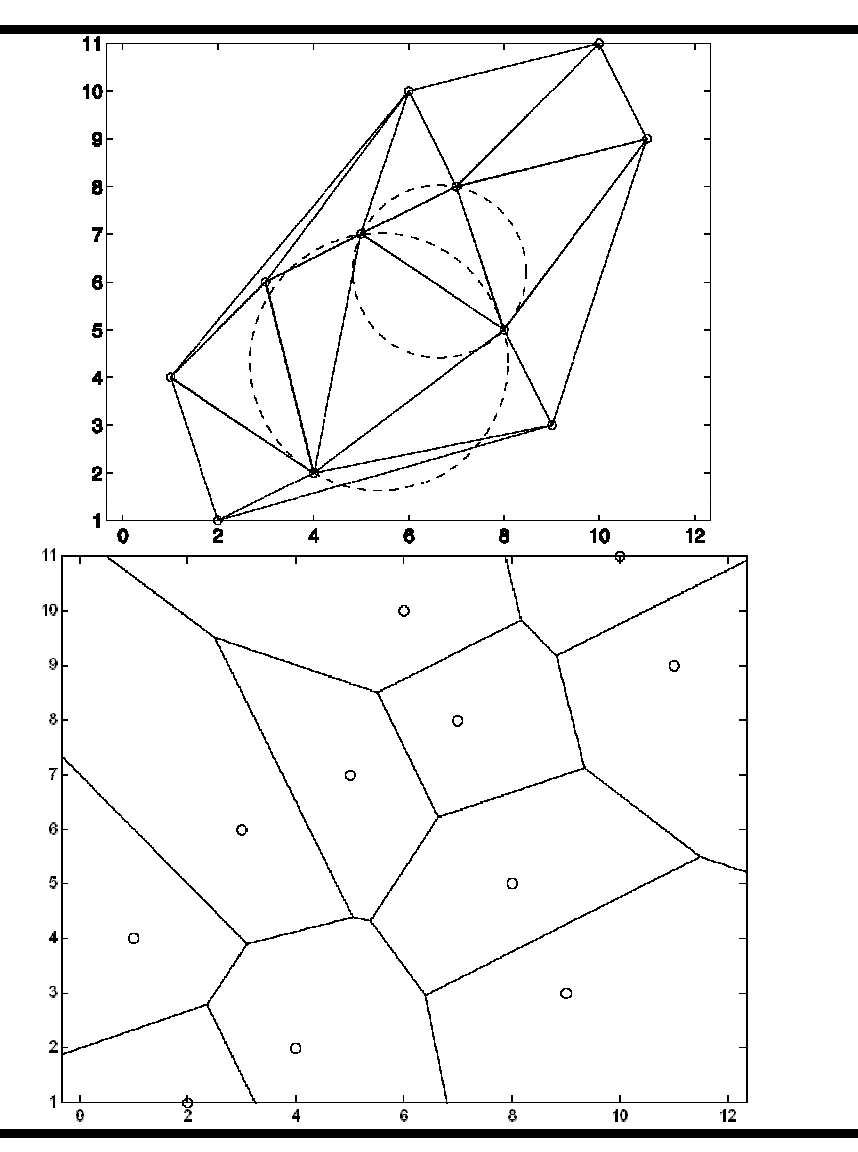

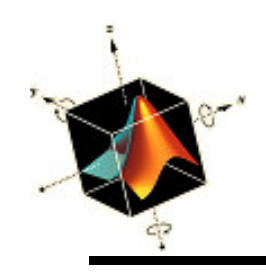

- pieypie3
  - Permiten crear gráficos tipo tarta. La sintaxis es:
    - pie(d, expl, label) y pie3(d, expl, label)
    - donde
    - *d* es un vector de longitud *n* a partir del cual se construirá la tarta
    - *expl* es un vector opcional de longitud *n* consistentes de 1's y 0's para indicar los sectores del pie deben ser separados
    - *label* es una celda opcional de longitud *n* con etiquetas para cada sector del pie

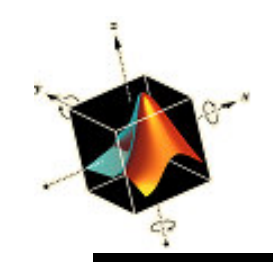

### Ejemplo de pie y pie3

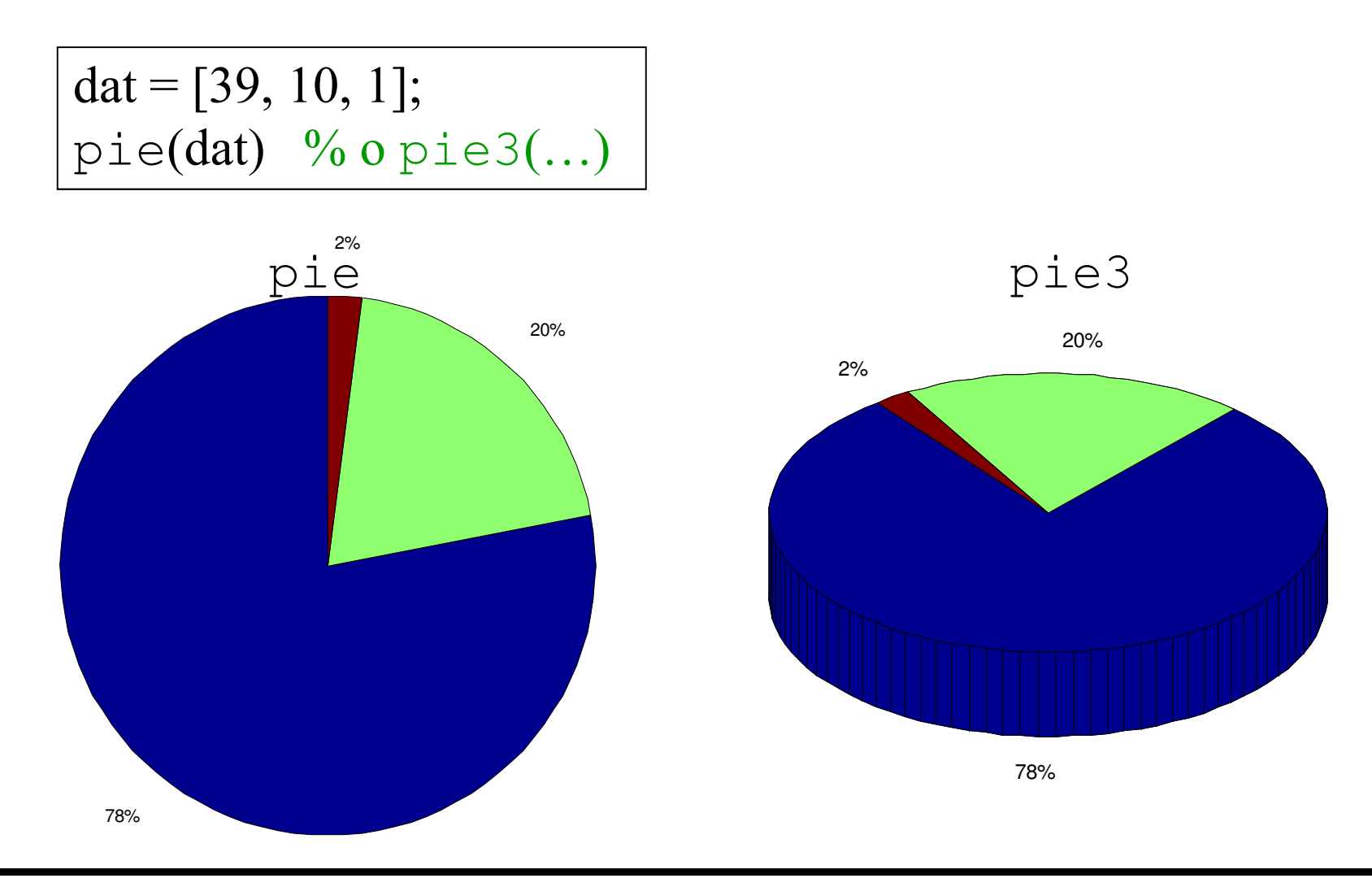

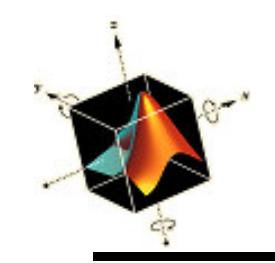

#### Ejemplo de pie y pie3

dat = [39, 10, 1]; pie(dat, [1, 1, 0]) % o pie3(...)

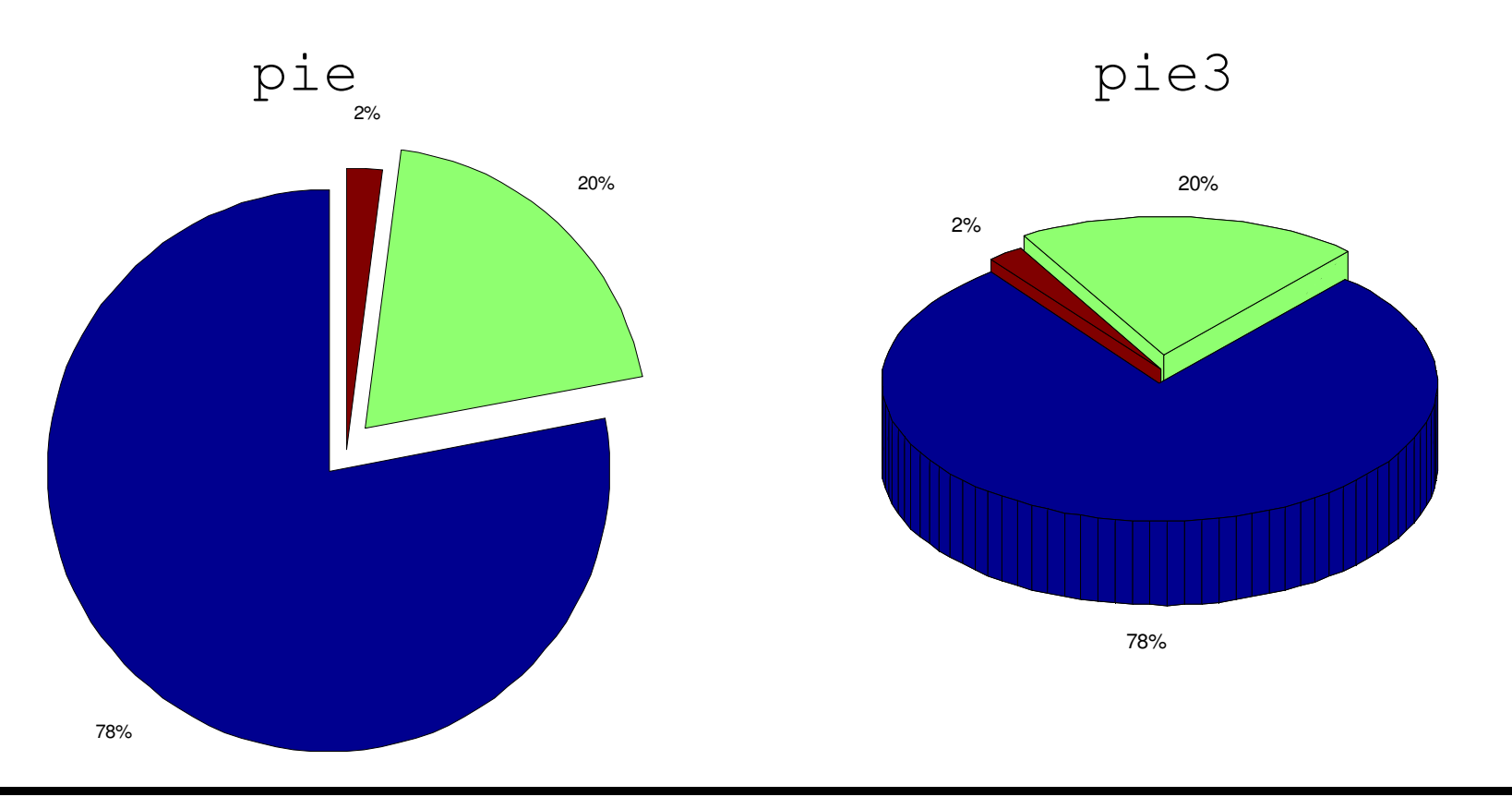

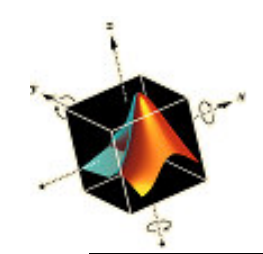

# Ejemplo de pie y pie3

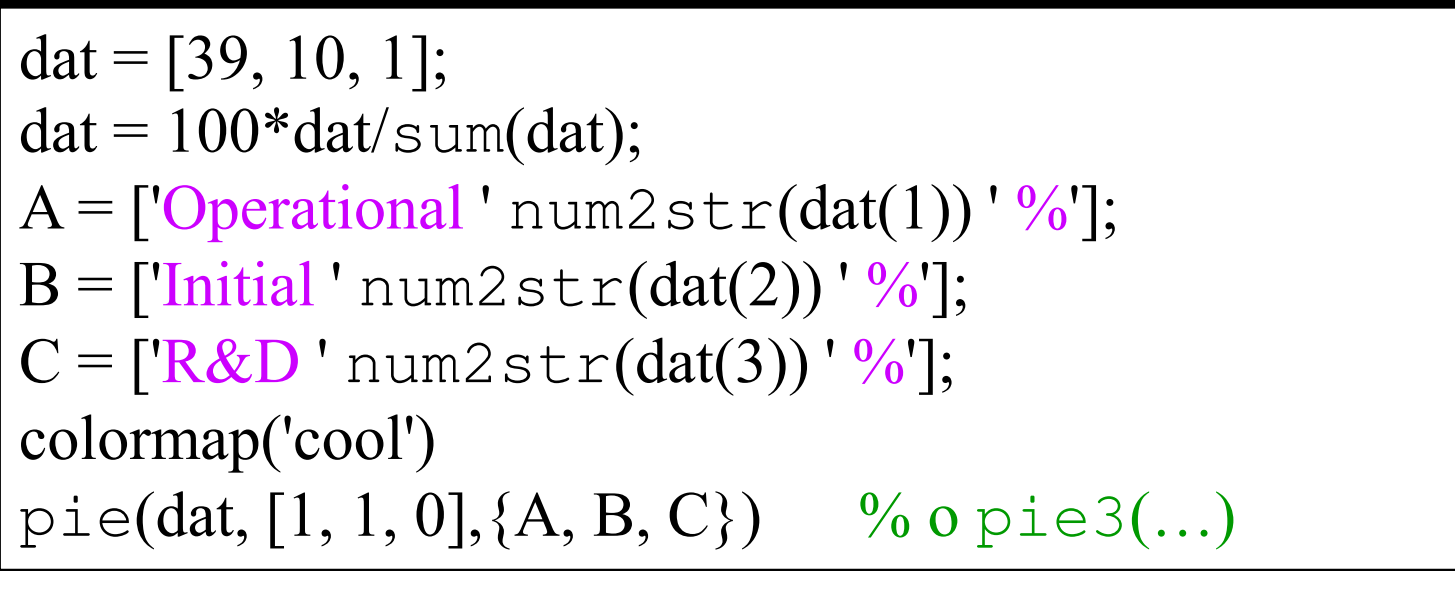

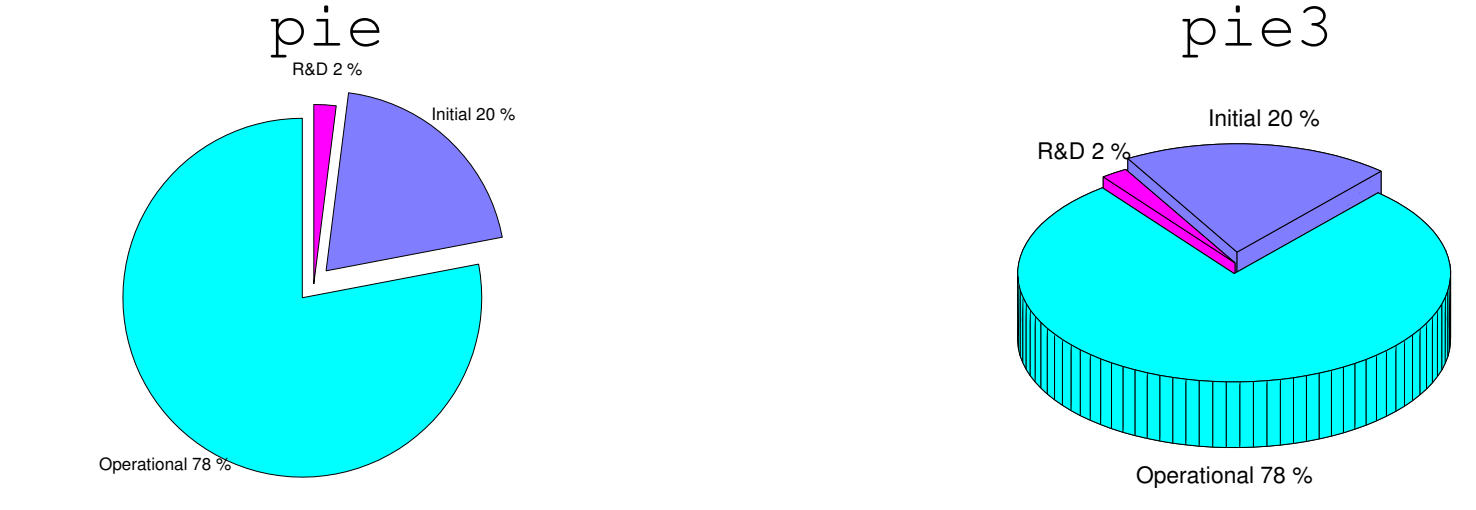

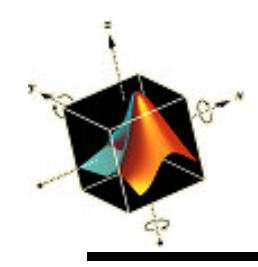

- Matlab puede leer 15 formatos de imágenes digitales diferentes, algunos de los más comunes son:
  - jpeg (joint photographic experts group)
  - bmp (Windows bit map)
  - tiff (tagged image file format)
  - gif (graphics interchange format)
- La función para leer una imagen es:

A = imread('FileName', 'fmt')

donde *FileName* es el nombre del fichero que contiene la imagen digital en el formato especificado por *fmt* 

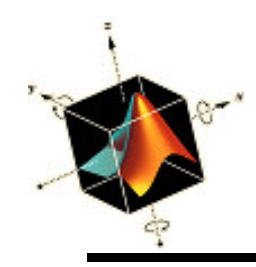

- El array *A* es una array ( $N \times M \times 3$ ) donde
  - $-(n \times m)$  es la posición del pixel en el array.
  - A(n, m, 1), A(n, m, 2), y A(n, m, 3) son componentes del triplete red-green-blue (RGB, rojo-verde-azul) para cada pixel de una imagen en color.
- Los valores de cada componente del triplete varáin de 0 to 255.
- Por ejemplo, el color amarillo se representa como A(n, m, 1) = 255 A(n, m, 2) = 255A(n, m, 3) = 0

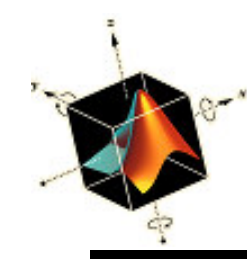

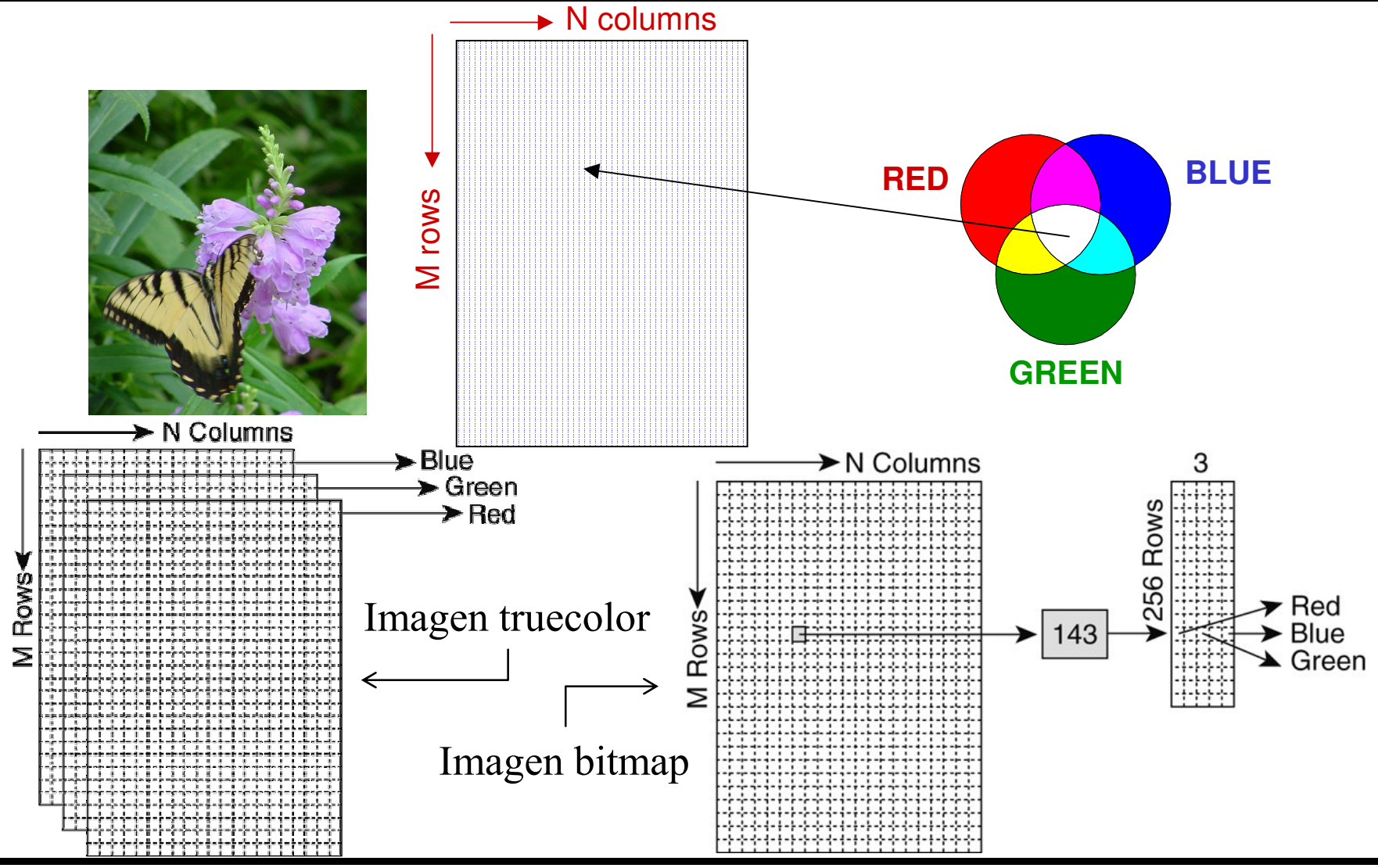

Matlab

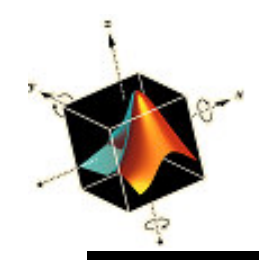

A = imread('WindTunnel.jpg', 'jpeg'); image(A) axis image off

El tamaño de A es (419×274×3)

A = imread('WindTunnel.jpg', 'jpeg'); A(250:330, 100:180, 1) = 255; A(250:330, 100:180, 2) = 255; A(250:330, 100:180, 3) = 0; image(A) axis image off

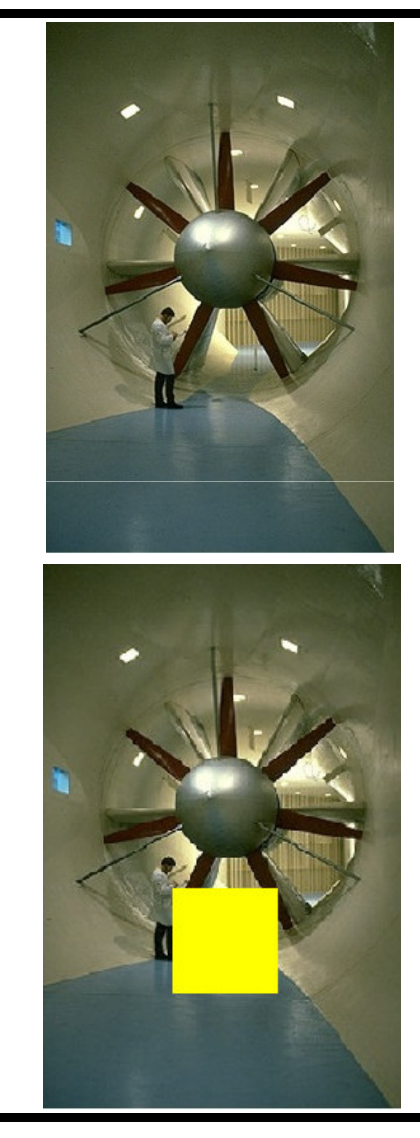

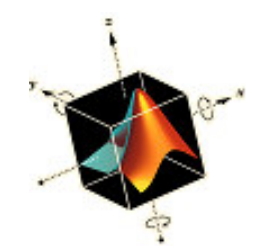

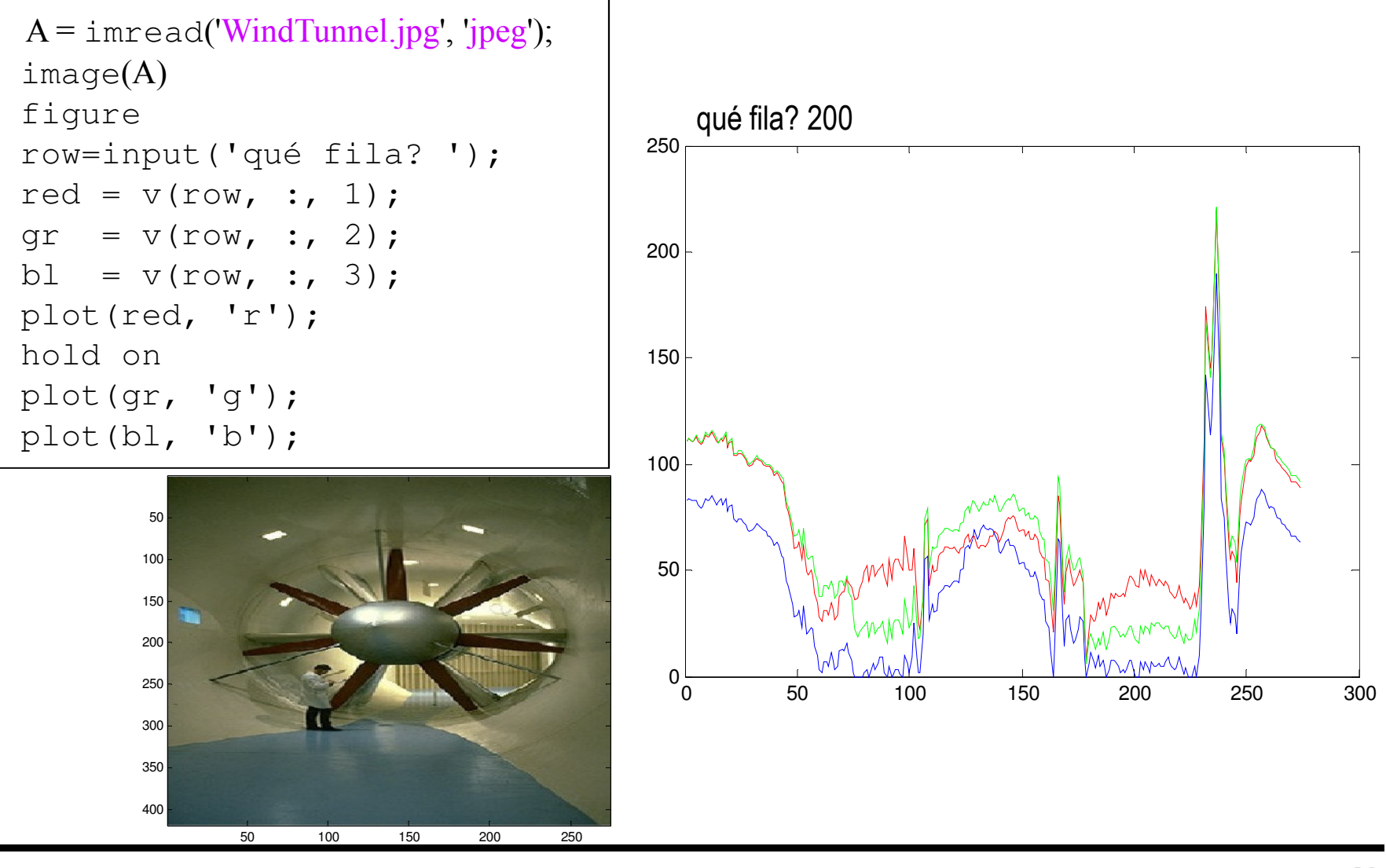

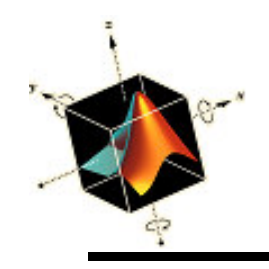

# Anotaciones en gráficos y mejoras visuales

- Se puede mejorar un gráfico mediante
  - Añadir etiquetas a los ejes, títulos a las figuras, gráficas etiquetadas, leyendas, áreas de relleno y texto
  - Alterar los atributos de los ejes, líneas de las curvas, y texto. Uso de letras griegas, símbolos matemáticas, subindices y superindices
  - Colocando una figura dentro de otra.
  - Uso de las herramientas interactivas para gráficas
  - Uso de animación

Etiquetas de ejes y curvas, títulos y texto

- Para colocar etiquetas en los ejes x e y y título al gráfico se usan los comandos
   xlabel(s)
   ylabel(s)
   title(s)
   donde s es un string
- Para colocar texto en cualquier posición se usa text(x, y, s)
   donde x e y son las coordenadas del texto y s es el string

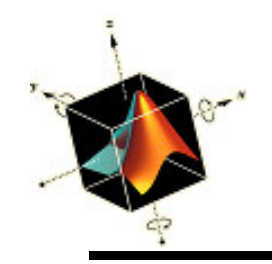

Dibujo con etiquetas, título y anotación de la intersección de dos curvas: cos(x) y 1/cosh(x), en el rango 0 ≤ x ≤ 6. Se dibuja una línea vertical en x = 4.73 y se indica el valor de x cerca a la intersección

```
x = linspace(0, 6, 100);
plot(x, cos(x), 'k', x, 1./cosh(x), 'k', [4.73, 4.73], [-1, 1], 'k')
xlabel('x')
ylabel('Valor de las funciones')
title('Visualizacion de interseccion de dos curvas')
text(4.8, -0.1, 'x = 4.73')
text(2.1, 0.3, '1/cosh(x)')
text(1.2, -0.4, 'cos(x)')
```

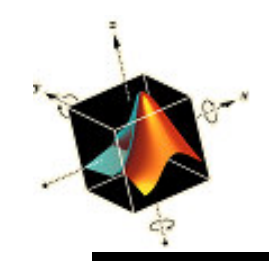

## Ejemplo: Etiquetas de ejes y curvas, títulos y texto

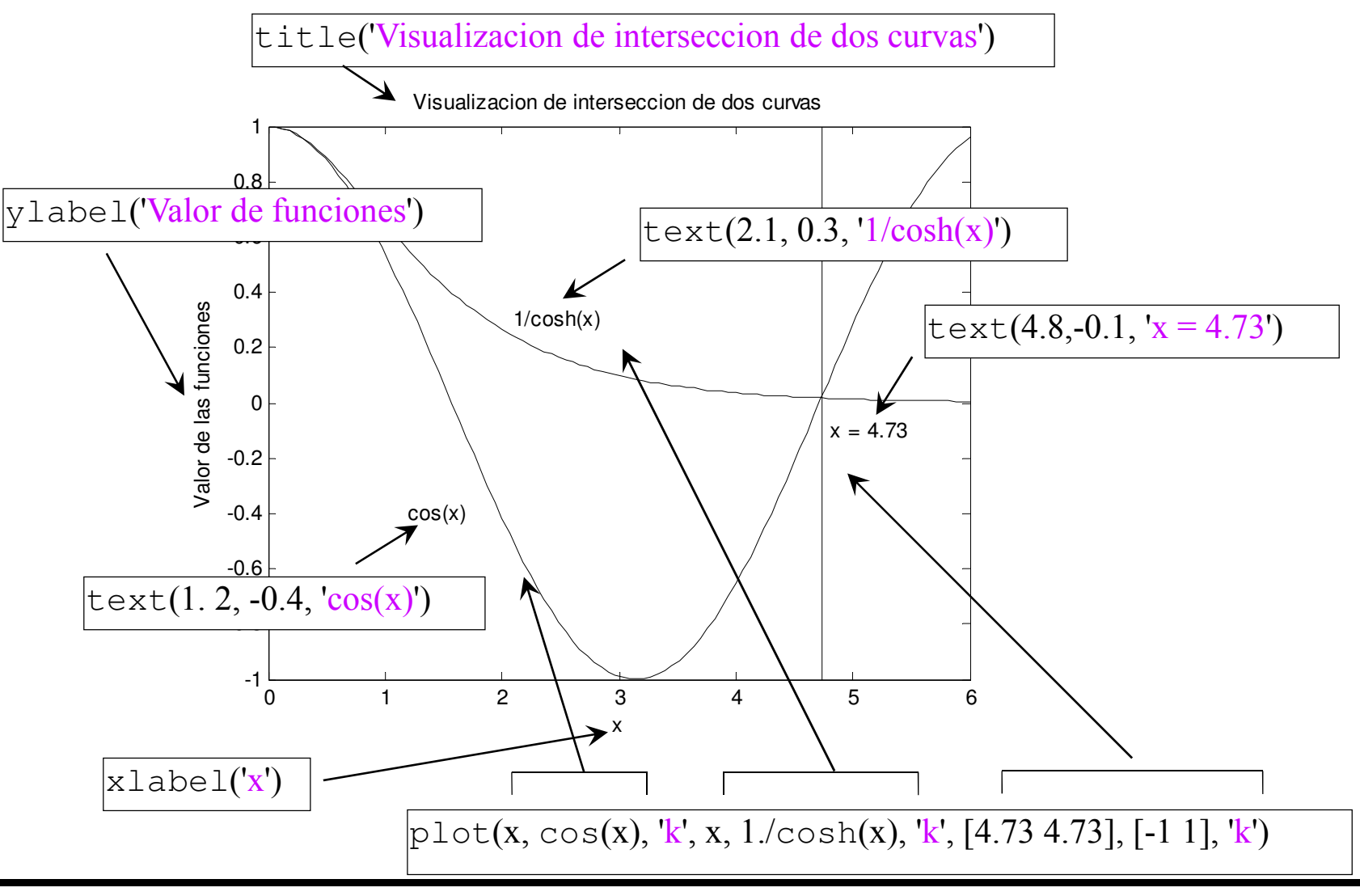

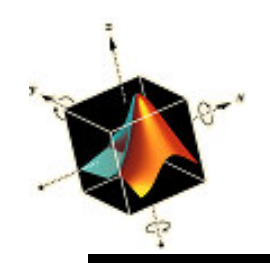

#### Leyendas

• Para identificar las curvas se puede usar legend(s1, s2, ..., sn, 'Location', 'Keyword') donde

s1,etc, son strings que contiene el identificador para cada línea en el recuadro de leyenda en orden de aparición *Keyword* es un string opcional que coloca la leyenda en uno de 8 lugares predeterminados en el gráfico

El número de argumentos de leyenda es menor o igual al número de curvas correspondientes a las funciones La leyenda se coloca después de todas las funciones a graficar

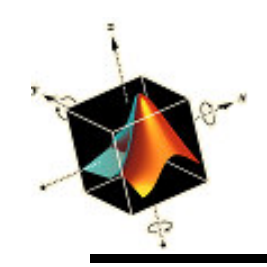

# Posición de las leyendas

'Keyword' =

| יי<br>ר | loiu –      |         |             | Posición |
|---------|-------------|---------|-------------|----------|
|         | 'NorthWest' | 'North' | 'NorthEast' | por      |
|         |             |         |             | defecto  |
|         |             |         |             |          |
|         | 'West'      |         | 'East'      |          |
|         |             |         |             |          |
|         |             |         |             |          |
|         |             |         |             |          |
|         | 'SouthWest' | 'South' | 'SouthEast' |          |
|         |             |         |             |          |

• El rectángulo de la leyenda se puede ocultar con

legend('boxoff') el valor por defecto es legend('boxon')

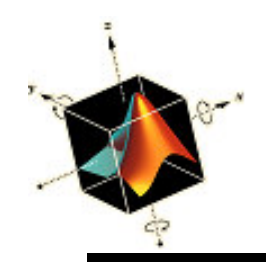

•legend difiere de text en que text se puede usar muchas veces mientras que legend sólo se puede usar una vez

 $\begin{aligned} x &= \texttt{linspace}(0, 6, 100); \\ \texttt{plot}(x, \texttt{cos}(x), \texttt{k}', x, \texttt{1./cosh}(x), \texttt{k}', [\texttt{4.73}, \texttt{4.73}], [-1, 1], \texttt{k}') \\ \texttt{xlabel}(\texttt{'x'}) \\ \texttt{ylabel}(\texttt{'Valor de las funciones'}) \\ \texttt{title}(\texttt{'Visualization de intersection de dos curvas'}) \\ \texttt{text}(\texttt{4.8}, -0.1, \texttt{'x} = \texttt{4.73'}) \\ \texttt{legend}(\texttt{'cos}(x)\texttt{'}, \texttt{'l/cosh}(x)\texttt{'}, \texttt{'Location'}, \texttt{'Southwest'}) \end{aligned}$ 

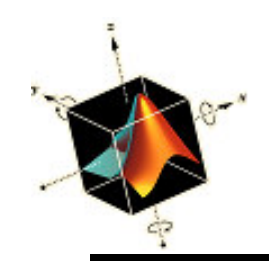

#### Ejemplo: Leyendas

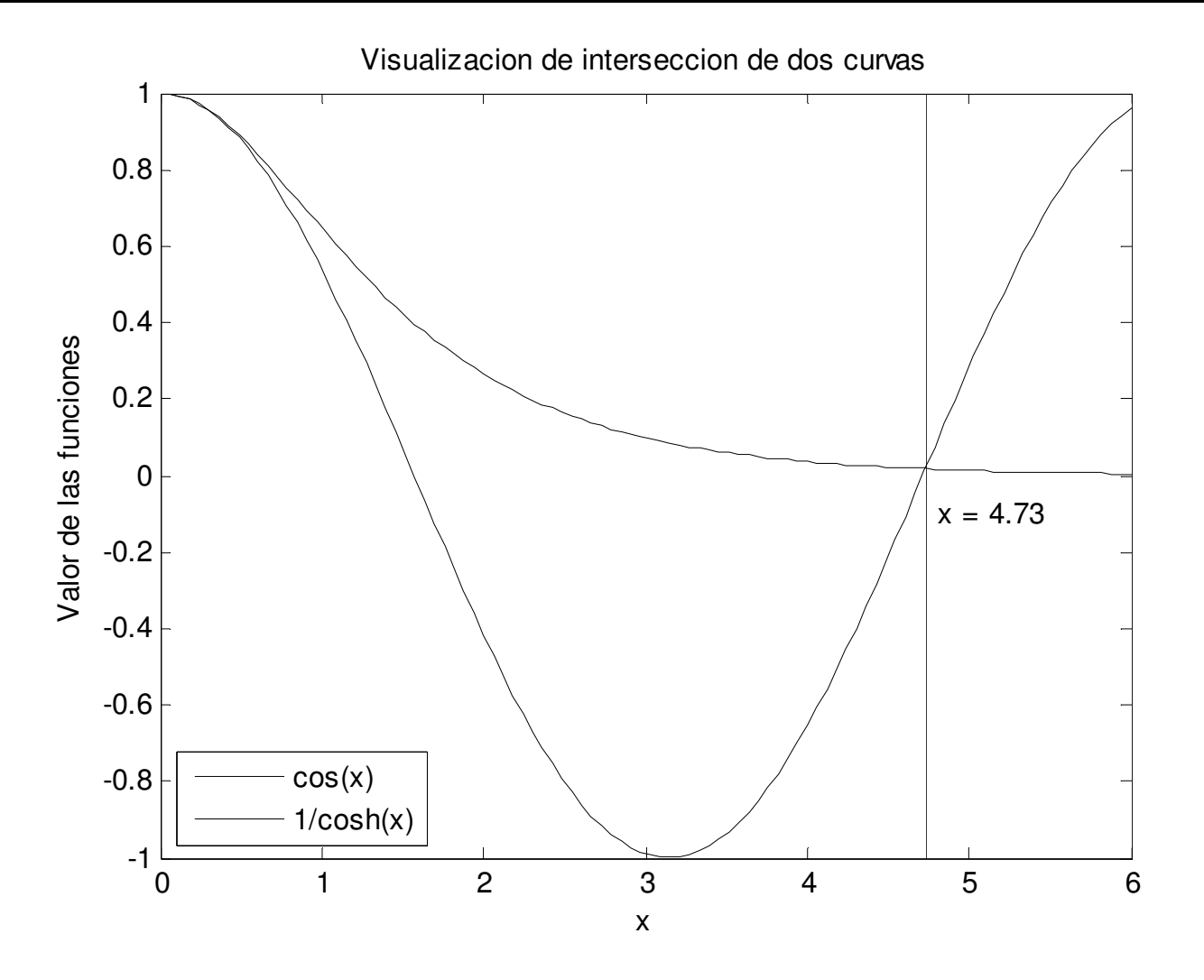

Matlab

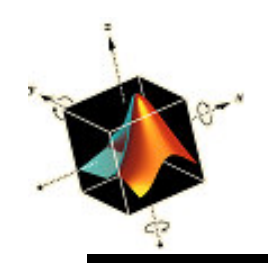

- Una región de un gráfico se puede resaltar mediante su coloreado o mediante el uso de algún elemento geométrico para identificarlo
- Para rellenar un área contenida dentro de una region poligonal se usa:
  - fill(x,y,c)

donde:

 x e y son arrays de la misma longitud que representan los vértices de las aristas del polígono cerrado
 c es un string que indica el color de relleno

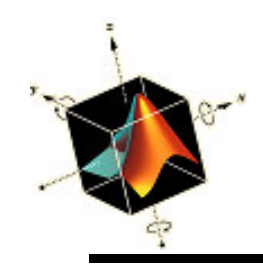

• Modificación del script previo para rellenar el área de las dos curvas en el rango  $0 \le x \le 4.73$  con color cyan

```
x = linspace(0,6, 100);
```

plot(x, cos(x), 'k-', x, 1./cosh(x), 'k--', [4.73, 4.73], [-1, 1], 'k')
xlabel('x')

```
ylabel('Valor de funciones')
```

```
title('Visualizacion de interseccion de dos curvas')
```

```
text(4.8, -0.1, 'x = 4.73')
```

legend('cos(x) ', '1/cosh(x) ', 'Location', 'Southwest')

```
xn = linspace(0, 4.73, 50);
```

hold on

```
fill([xn,fliplr(xn)],[1./cosh(xn),fliplr(cos(xn))],'c');
```

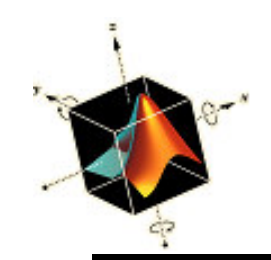

#### Ejemplo: relleno de regiones

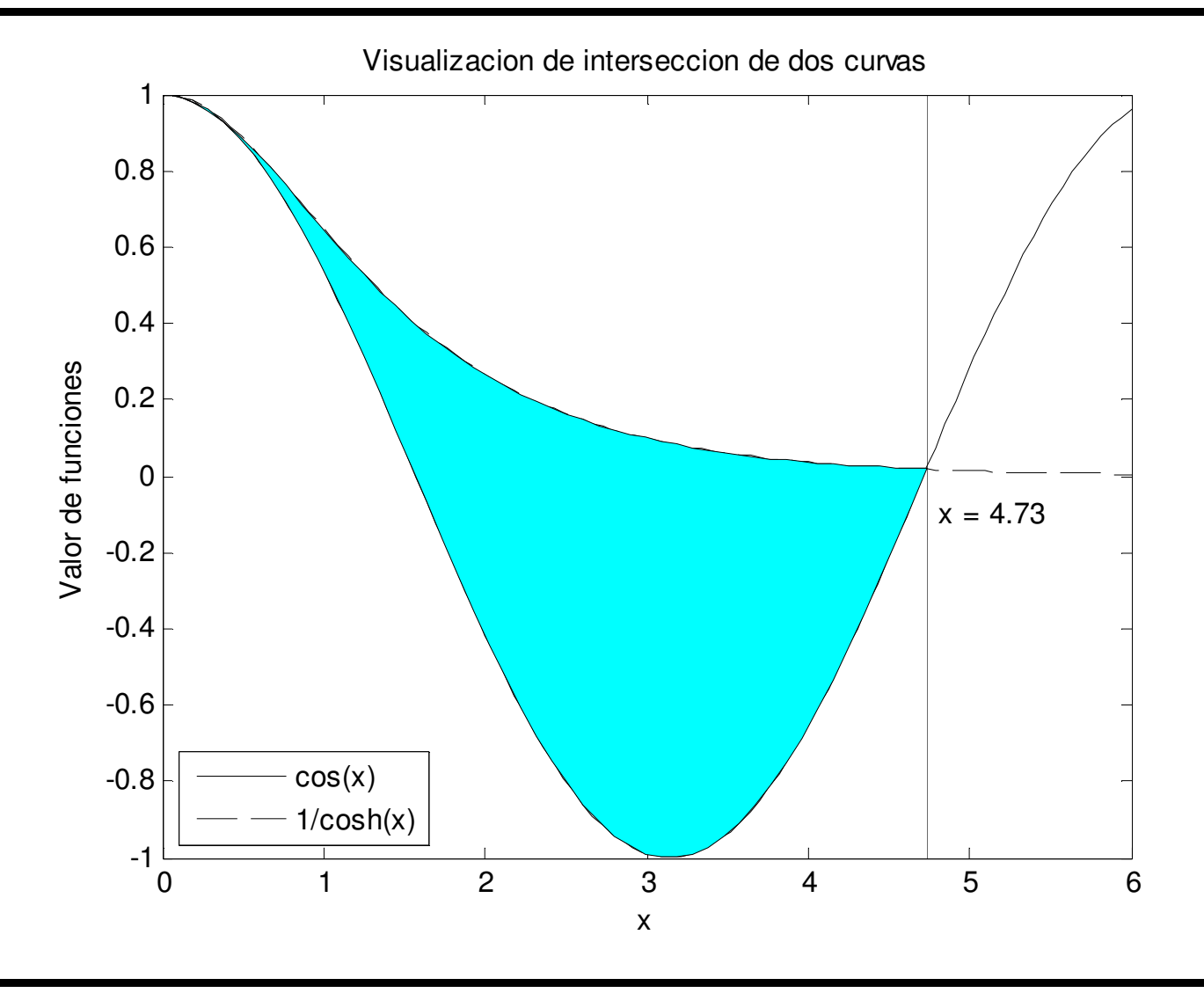

Matlab

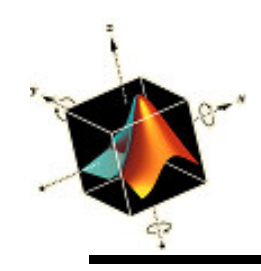

- El uso de fill para dibujar dos o más areas solapadas es dependiente en el orden de fill en el script
- Adicionalmente fill tiene un ajuste de transparencia que permite que dos areas solapadas se muestren según una cantidad que varía de 0 (invisible) a 1 (opaco)
- Para obtener transparencia se requiere dos keywords
  - FaceVertexAlphaData, número entre 0 y 1
  - FaceAlpha, que se debe asignar a 'flat' cuando
     FaceVertexAlphaData es igual a un número simple

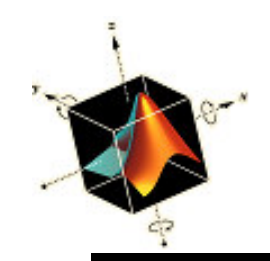

## Ejemplo: orden de relleno

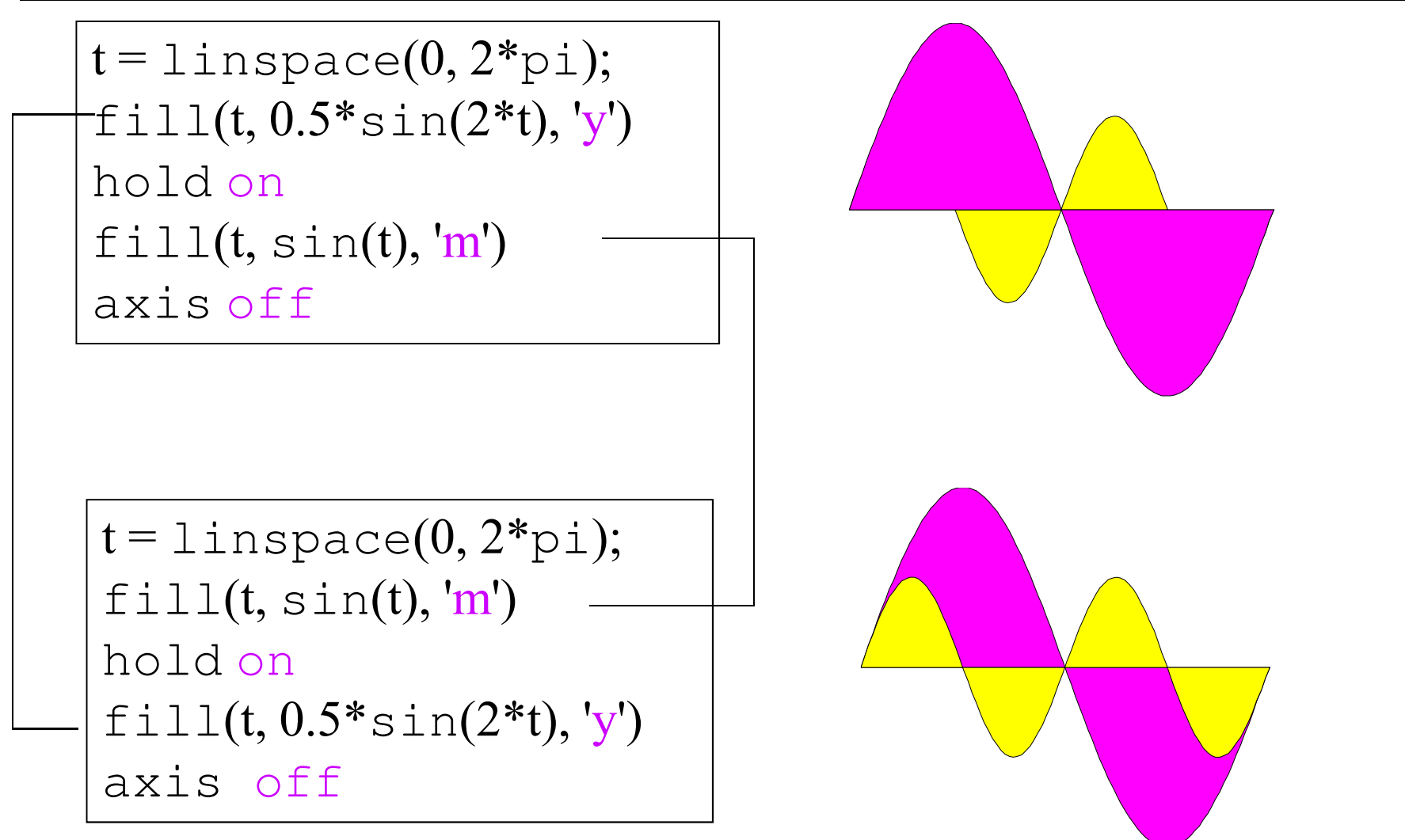

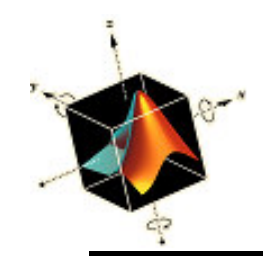

# Ejemplo: transparencia

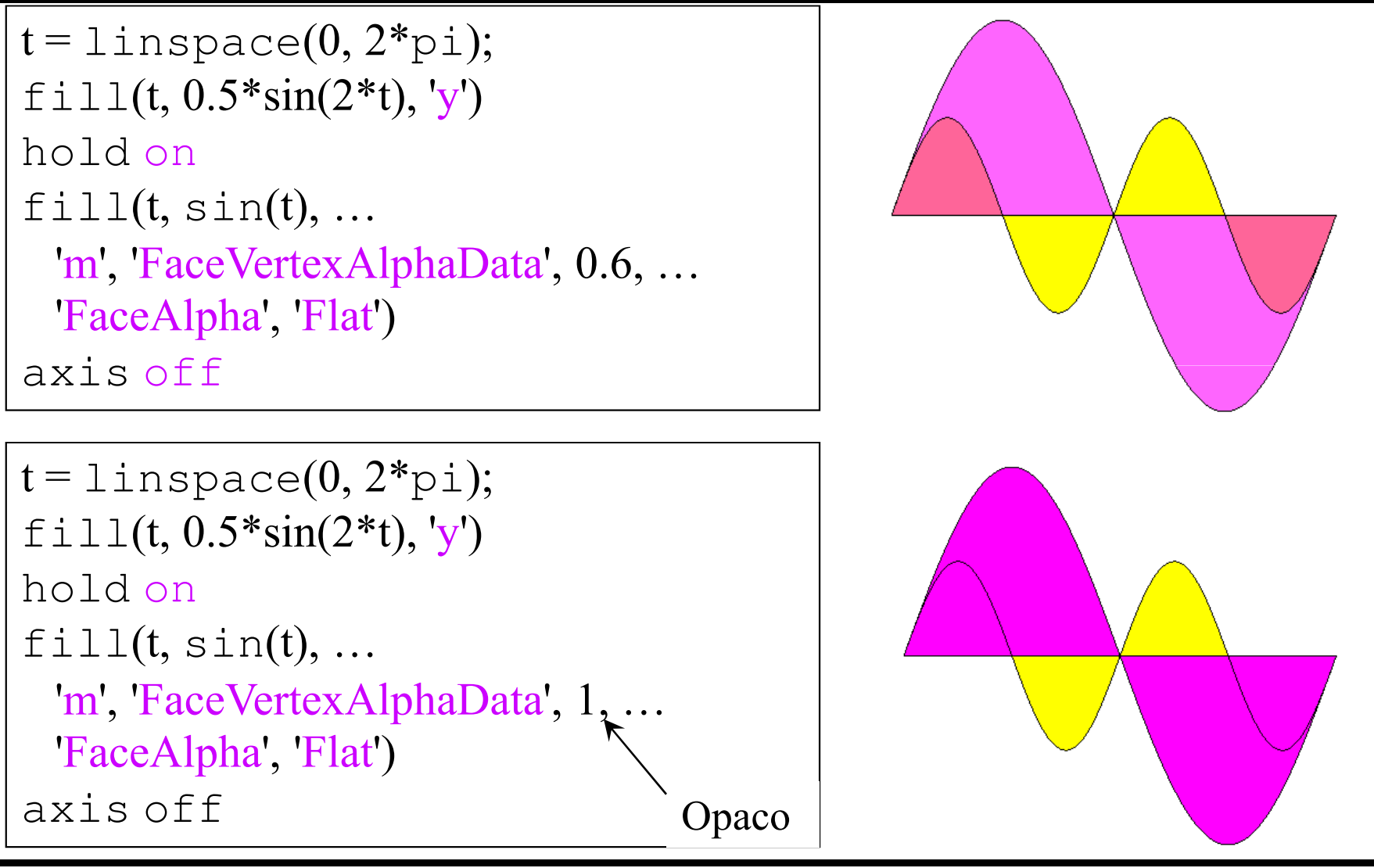

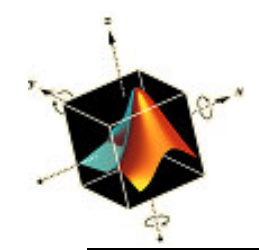

### Ejemplo: transparencia

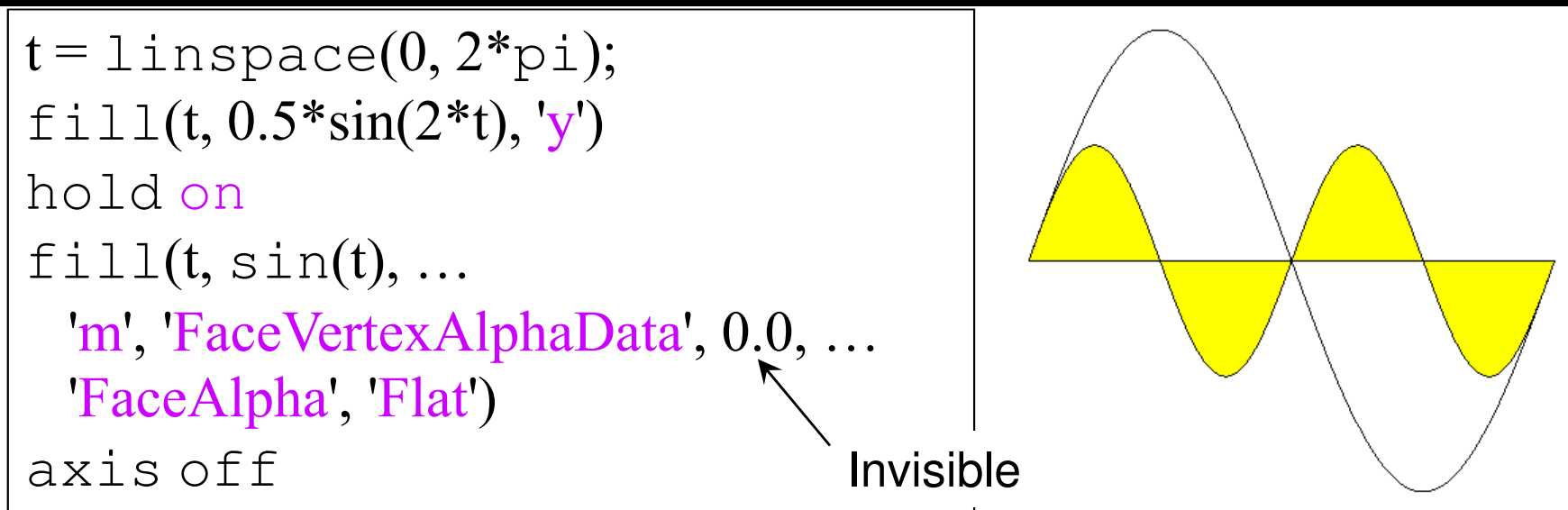

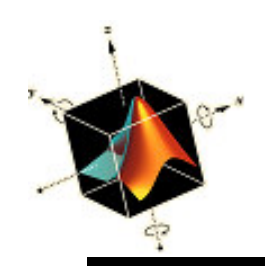

 patch permite mayor control sobre los atributos de las aristas de contorno especificado por patch(x, y, c)

donde los argumentos son iguales que fill

 Esta función también puede ajustar su propiedad de transparencia para parches solapados de la misma forma que fill

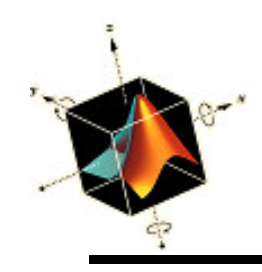

Se dibujan dos cuadrados que se generan con la función:
function [x y] = ptc(a, b, e)
x = a + [0 0 e e 0];
y = b + [0 e e 0 0];

donde

- a y b son las distancias desde el origen a lo largo de los ejes x e y, respectivamente
- e es la longitud de las aristas del cuadrado

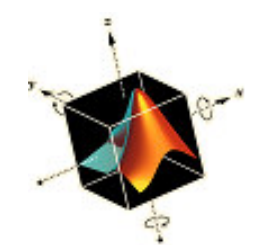

#### Ejemplo: control del contorno

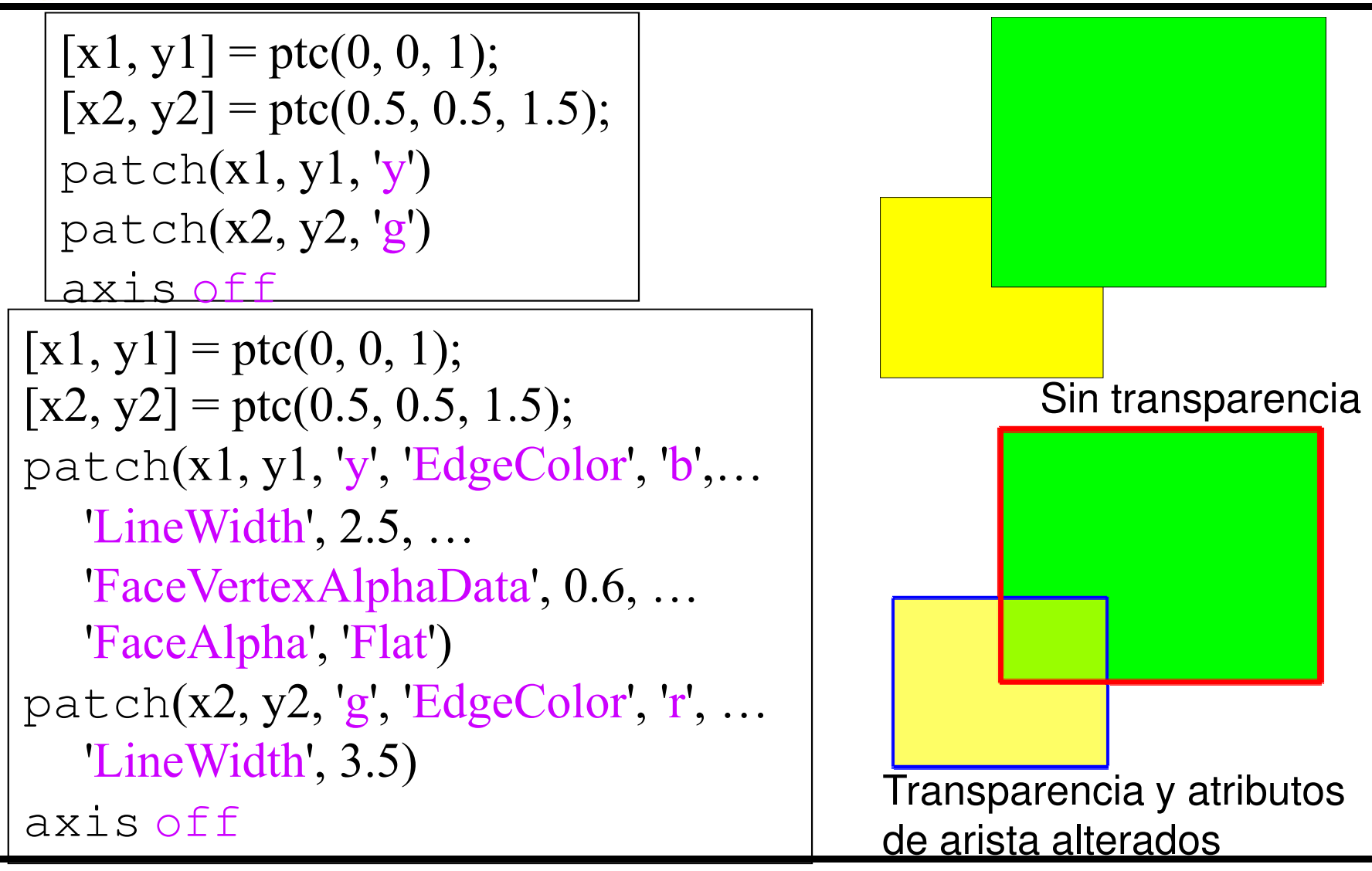

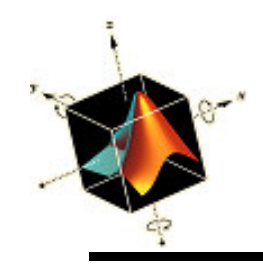

Letras griegas, símbolos matemáticos, subíndices y superíndices

- Matlab proporciona la capacidad de anotar un gráfico con letas griegas, superíndices y subíndices, y símbolos matemáticos
- Tales anotaciones de pueden hacer dentro de xlabel, ylabel, text, legend, and title
- Las instrucciones de formato siguen el lenguaje LaTeX
- Todas los símbolos requieren estar entre apóstrofes

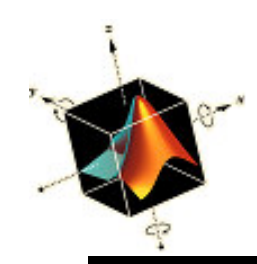

# Letras griegas y símbolos matemáticos

| Lower case |                |        |              | Upper case |                | Mathematical |              |                  |                |
|------------|----------------|--------|--------------|------------|----------------|--------------|--------------|------------------|----------------|
| Symbol     | Syntax         | Symbol | Syntax       | Symbol     | Syntax         | Symbol       | Syntax       | Symbol           | Syntax         |
| α          | \alpha         | V      | \ <b>nu</b>  | Γ          | <b>\Gamma</b>  | ≤            | \ <b>leq</b> | 0                | \circ          |
| β          | \beta          | ξ      | \ <b>xi</b>  | Δ          | \ <b>Delta</b> | ≥            | \geq         | <<               | \11            |
| γ          | \ <b>gamma</b> | 0      | 0            | Θ          | \Theta         | ≠            | \ <b>neq</b> | >>               | \ <b>gg</b>    |
| δ          | \delta         | π      | ∖pi          | Λ          | \Lambda        | ±            | \ <b>pm</b>  | •                | \ <b>prime</b> |
| ε          | \epsilon       | ρ      | \rho         | Ξ          | \Xi            | ×            | \times       | ⇐                | \Leftarrow     |
| ζ          | \zeta          | σ      | \sigma       | П          | \ <b>Pi</b>    | $\infty$     | \infty       | Z                | \ <b>angle</b> |
| $\eta$     | \eta           | $\tau$ | \tau         | Σ          | \Sigma         | Σ            | \sum         | $ $ $\checkmark$ | \surd          |
| $\theta$   | \theta         | υ      | \upsilon     | r          | \Upsilon       | l ſ          | \int         | #                | \#             |
| ı          | \iota          | $\phi$ | ∖phi         | $\Phi$     | \Phi           |              | \ <b>div</b> | \$               |                |
| ĸ          | \kappa         | X      | \chi         | Ψ          | \ <b>Psi</b>   | ·<br>~       | \sim         | %                | \%0            |
| r          | \lambda        | ψ      | \ <b>psi</b> | Ω          | \ <b>Omega</b> | <b>_</b>     | leftarrow    | &                |                |
| μ          | \ <b>mu</b>    | ω      | \omega       |            |                | Ì↑           | \uparrow     | {                | \{             |

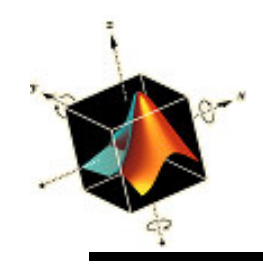

Letras griegas, símbolos matemáticos, subíndices y superíndices

- Subíndices se crean con guión bajo (\_)
- Superíndices con el operador exponenciación (^)
- Las letras griegas se obtienen anteponiendo a la letra griega una barra invertida (\)
  - La letra mayúscula griega se obtiene poniendo en mayúscula la primera letra
- Cuando se agrupan símbolos se colocan entre llaves ({}). Negrita \bf. Italica \it. Retorno al modo normal \rm
- Lo indicado no funciona con disp O fprint

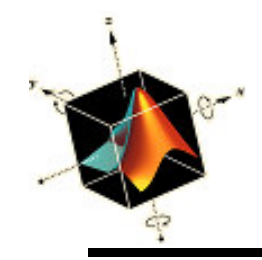

Ejemplo: Letras griegas, símbolos matemáticos, subíndices y superíndices

• Se calcula y grafica la función  $g_2 = \cos(4\pi\Omega_1)e^{-(1+\Omega_1^{\beta})}$ 

para  $\beta$  = 3 y 1 ≤ x ≤ 2 y se etiqueta adecuadamente

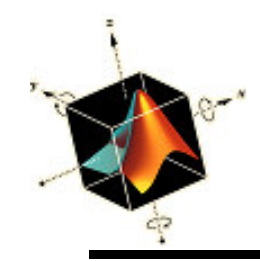

# Ejemplo: Letras griegas, símbolos matemáticos, subíndices y superíndices

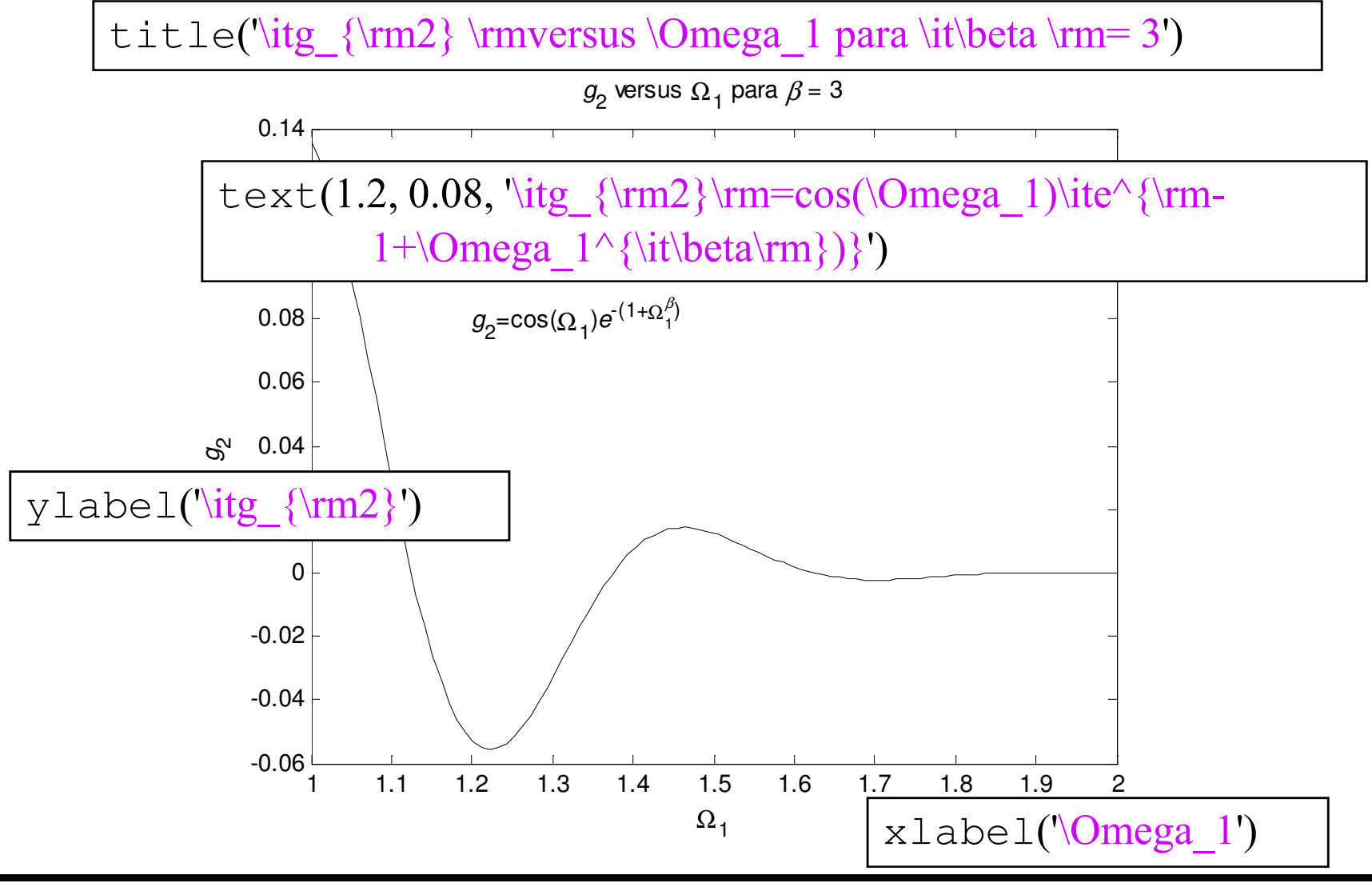
# Modificación de atributos de ejes, curvas y texto

- Es posible modificar todas las características de los elementos que componen un gráfico
- Los atributos para xlabel, ylabel, title, y text se cambian según la sintaxis: xlabel(s, 'Keyword', ValorKeyWord, ...) ylabel(s, 'Keyword', ValorKeyWord, ...) title(s, 'Keyword', ValorKeyWord, ...) text(x, y, s, 'Keyword', ValorKeyWord, ...)

donde: *s* es el string a mostrar. 'KeyWord' es un string que contiene el key word. *ValorKeyWord* es el valor del key word (string o número). *x*, *y* son las coordenadas de pos. del texto

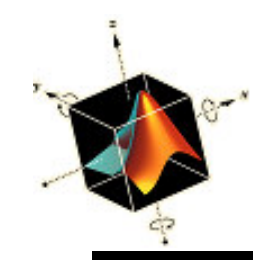

## Keywords y atributos para la posición del texto

| Keyword               | Keyword value                  | Example                                        |
|-----------------------|--------------------------------|------------------------------------------------|
| 'HorizontalAlignment' | 'Left'<br>'Center'<br>'Right'  | Left<br>Center<br>Right                        |
| 'VerticalAlignment'   | 'Top'<br>'Middle'<br>'Bottom'  | Top Middle Bottom                              |
| 'Rotation'            | 0 to 360° or<br>-180° to +180° | 00 or 360<br>081- 10 081 0 or 360<br>90 or 270 |

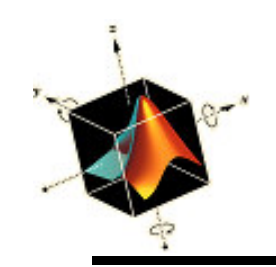

#### Keywords y atributos para texto

| Key word     | Key word value            |  |
|--------------|---------------------------|--|
| 'Linewidth'  | number > 0 (default: 0.5) |  |
| 'FontSize'   | number > 0 (default: 10)  |  |
| 'FontName'   | 'Courier'                 |  |
|              | 'Helvetica' (default)     |  |
|              | 'Times' (Times roman)     |  |
| 'Color'      | 'Letter                   |  |
| 'FontWeight' | 'Normal' (default)        |  |
|              | 'Bold'                    |  |

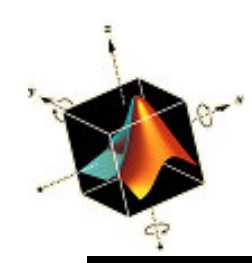

## Keywords y atributos del handle legend

| Handle name | Keyword     | Keyword value                                               | Attribute affected               |
|-------------|-------------|-------------------------------------------------------------|----------------------------------|
| a(1)        | 'LineWidth' | Number > 0 (default: 0.5)                                   | Thickness of legend<br>box edges |
| a(1)        | 'Color'     | 'Letter                                                     | Background color of legend box   |
| b(1), b(2)  | 'FontSize'  | Number > 0 (default: 10)                                    | Font size of legend text         |
| b(1), b(2)  | 'FontName'  | 'Courier'<br>'Helvetica' (default)<br>'Times' (Times roman) | Font type of legend<br>text      |
| b(1), b(2)  | 'Color'     | 'Letter                                                     | Color of legend text             |

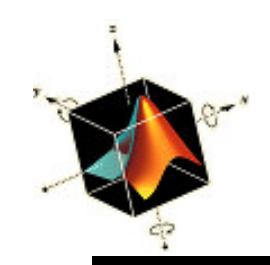

### Keywords y atributos para líneas

| Key word    | Keyword value             |  |
|-------------|---------------------------|--|
| 'Linewidth' | Number > 0 (default: 0.5) |  |
| 'Color'     | 'Letter                   |  |

# Modificación de atributos de ejes, curvas y texto

- Para asignar los atributos de curvas creadas por plot y el texto que aparece en legend se requiere los function handles
- Para modificar el ancho de los ejes y las marcas se usan set y gca que asignan el handle para el eje en curso
- La función set asigna una propiedad al handle
- Para obtener los handles para legend and plot se usa: hdl = plot(...); [lh, lo] = legend(...); donde hdl y lo(1) son los handle de curva y texto

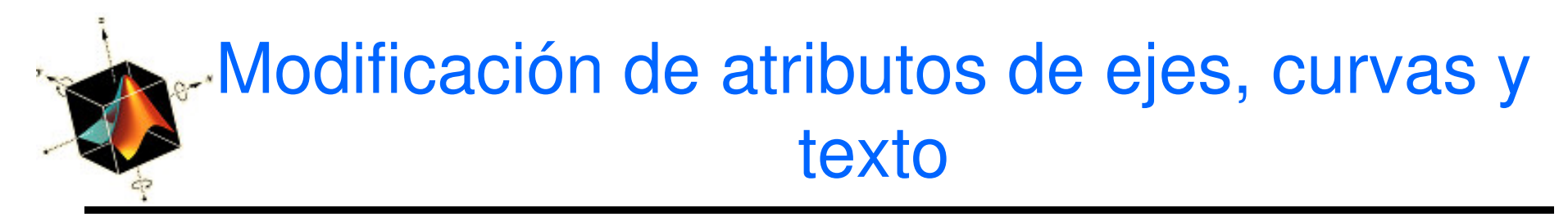

 La función set es set(hdl, 'Keyword', KeyWordValue, ...)

donde:

hdl es el handle.

'KeyWord' es un string conteniendo el key word.

*KeyWordValue* es el string o valor numérico que corresponde al key word.

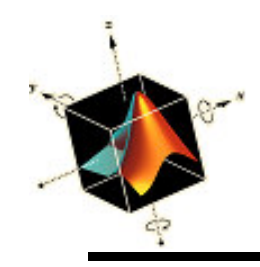

• Se requiere modificar

color de fondo del recuadro de la leyenda a amarillo ancho del recuadro a 2 puntos
tamaño del texto a 14 puntos
texto de la curva sólida en azul y que para la curva en trozos en rojo
variable independiente *x* en itálica

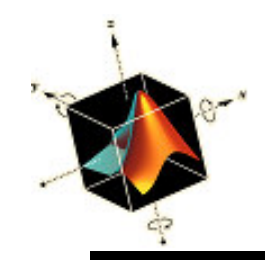

x = linspace(0, 6, 100);plot(x, cos(x), 'k-', x, 1./cosh(x), 'k--', [4.73, 4.73], [-1, 1], 'k') xlabel('x') ylabel('Amplitud') title('Visualizacion de interseccion de dos curvas') text(4.8, -0.1, 'x = 4.73') $[a, b] = legend('cos(\itx\rm)', '1/cosh(\itx\rm)', 'Location', 'Location', '$ 'SouthWest'); set(a(1), 'LineWidth', 2, 'Color', 'y') set(b(1), 'fontsize', 14, 'Color', 'b') set(b(2), 'fontsize', 14, 'Color', 'r')

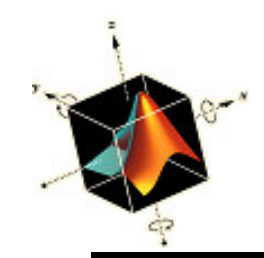

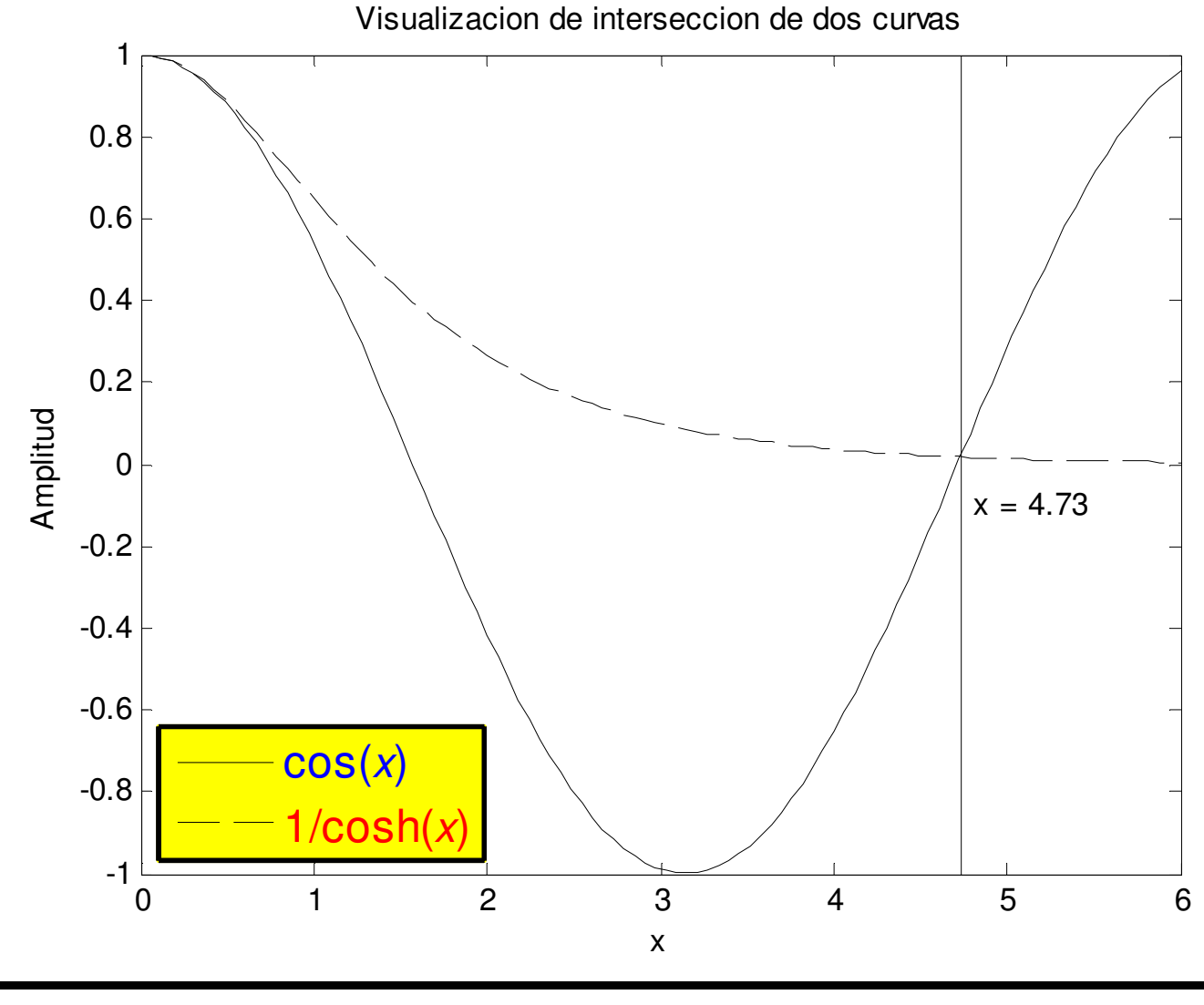

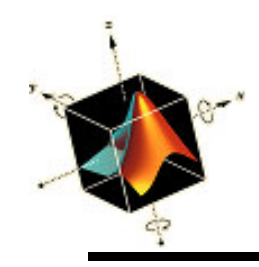

• Se requiere modificar adicionalmente

Título: 14 puntos courier, negrita Etiqueta eje-x: 14 puntos roman, italic y negrita Etiqueta eje-y: 14 puntos helvetica Posición de texto: 12 ptos standard notación matemática Líneas ejes: ancho 1.5 ptos Texto de ejes: 14 pts helvetica Curva para cos(x): 4 pt ancho línea Curva para cosh(x): 2.5 pt ancho línea Línea vertical en x = 4.73: 0.25 ancho línea, verde

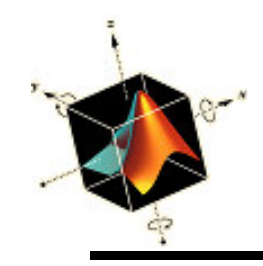

```
x = linspace(0, 6, 100);
hc = plot(x, cos(x), 'k-');
hold on
hch = plot(x, 1./cosh(x), 'k--');
hsl = plot([4.73, 4.73], [-1, 1], 'k');
[a, b] = legend('cos(x)', 'l/cosh(x)', 'Location', 'SouthWest');
xlabel('\it\bfx', 'FontSize', 14, 'FontName', 'Times')
ylabel('Valor de funciones', 'FontSize', 14)
title('\bfVisualizacion de interseccion de dos curvas', 'FontName',
         'Courier', 'FontSize', 14)
text(4.8, -0.1, '\itx \rm= 4.73', 'FontName', 'Times', 'FontSize', 12)
set(hc, 'LineWidth', 4)
set(hch, 'LineWidth', 2.5)
set(hsl, 'LineWidth', 0.25, 'Color', 'g')
set(gca, 'FontSize', 14, 'LineWidth', 1.5)
set(b(1), 'FontSize', 10)
```

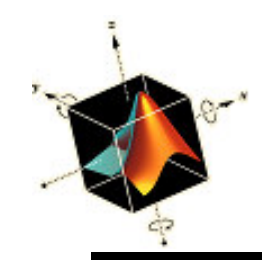

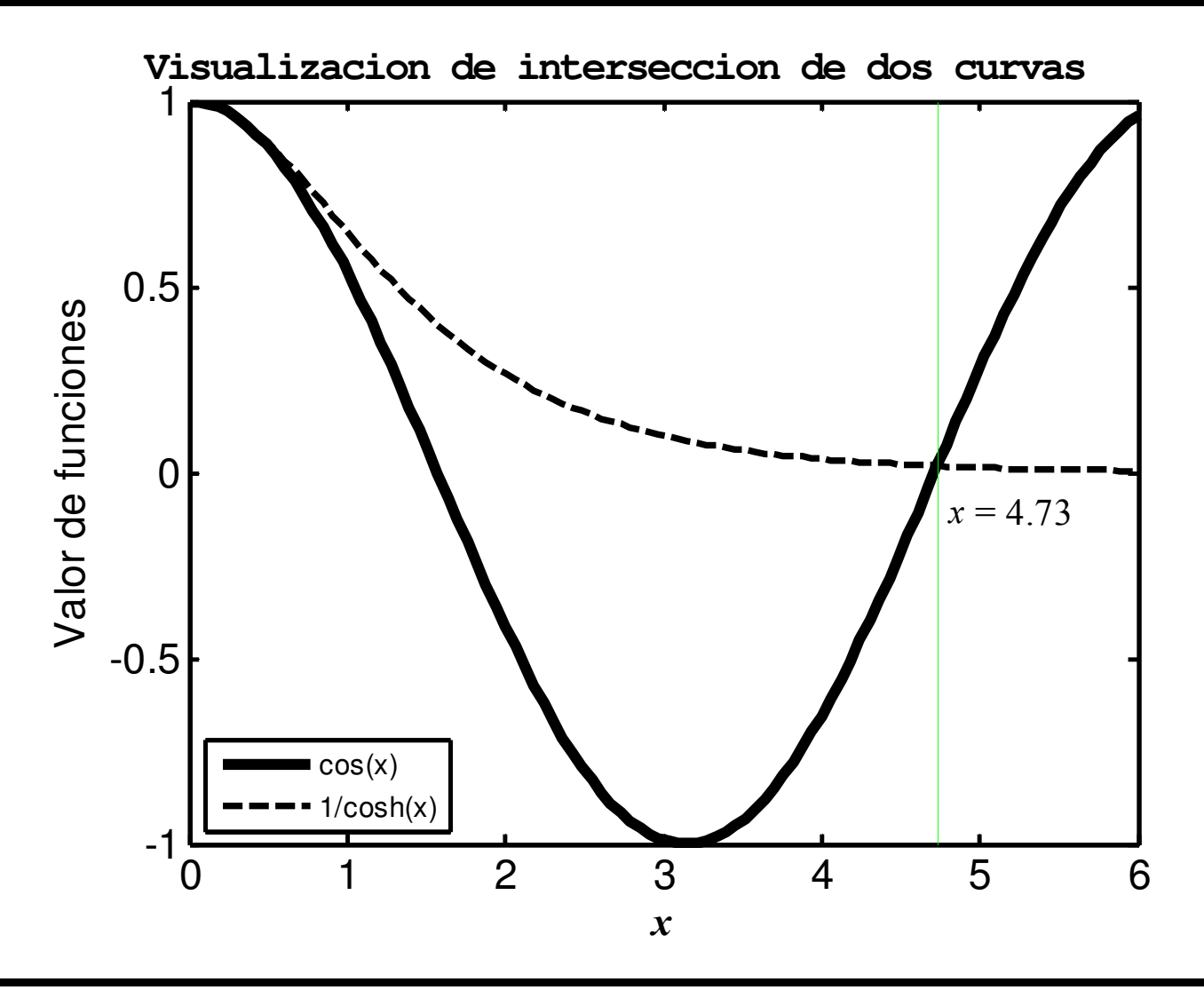

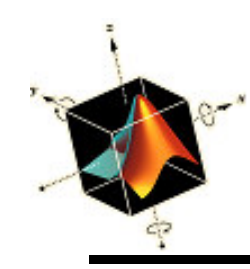

- Para insertar una función dentro de una figura se usa axes('Position', [left, bottom, width, height]) donde:
  - Position keyword
  - *left* coordenada-x de la figura de origen (0<left<1)
  - *bottom* coordenada-y de la figura de origen (0<bottom<1)
  - width ancho de la figura (0<width<1)</pre>
  - *height* altura de la figura (0<height<1)

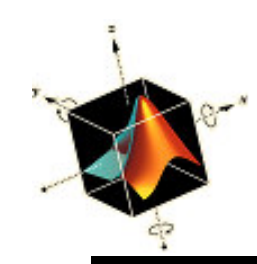

### Inserción de un gráfico dentro de otro

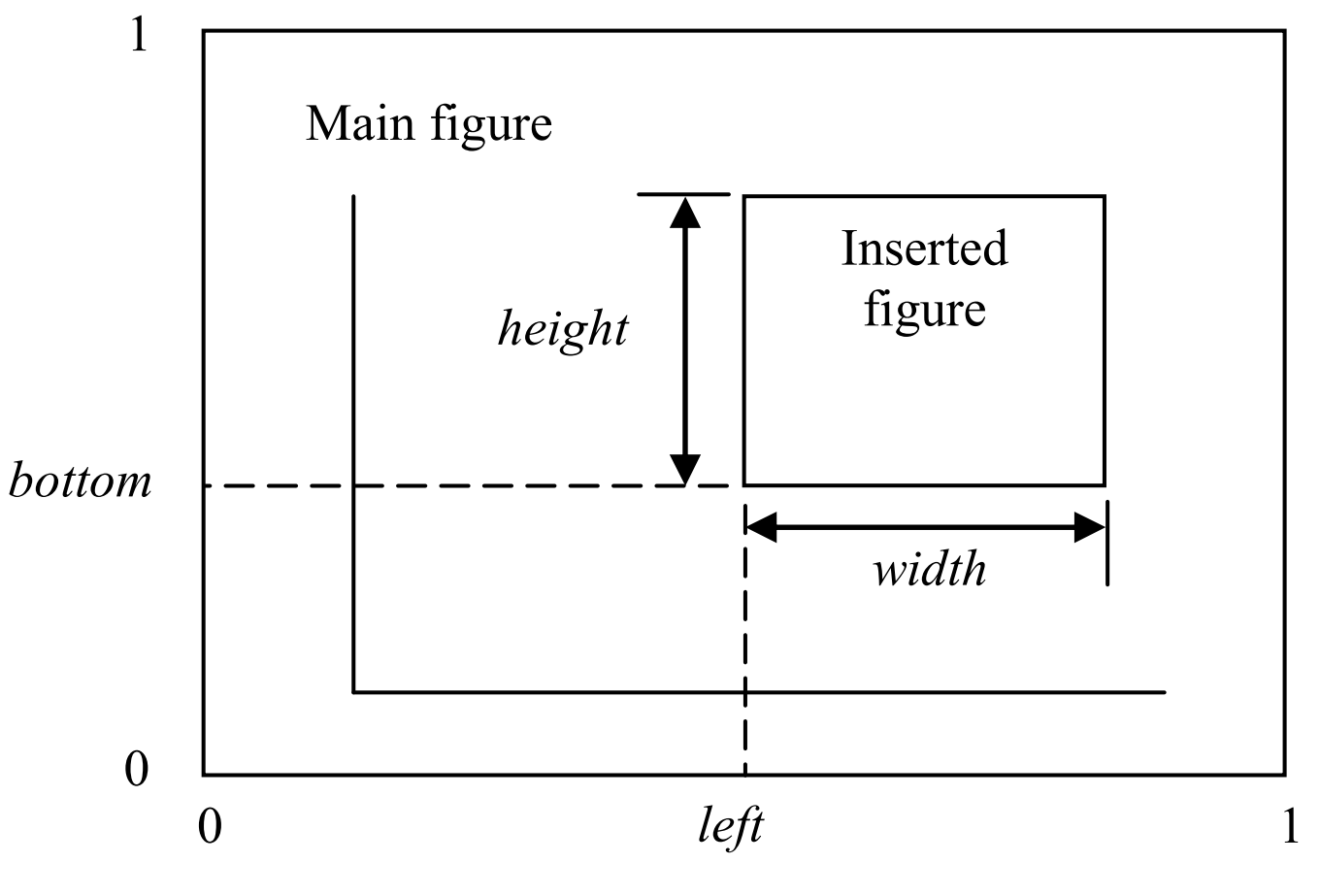

axes('Position', [left, bottom, width, height])

# Ejemplo: inserción de un gráfico dentro de otro

• Se muestra como figura principal la respuesta del desplazamiento  $x(\tau)$  de un sistema de un grado de libertad sujeto a un pulso periódico de período T y duración de pulso  $t_d$  y como figura insertada la amplitud de la función de la repuesta en frecuencia  $H(\Omega)$  del sistema. Considerando que la frecuencia natural del sistema es  $\omega_n$ , las relaciones son

$$x(\tau) = \alpha \left[ 1 + 2\sum_{k=1}^{\infty} H(\Omega_k) \left| \frac{\sin(k\pi\alpha)}{k\pi\alpha} \right| \sin\left(\Omega_k \tau - \theta(\Omega_k) + \psi_k\right) \right]$$

donde  $\alpha = t_o/T < 1$ ,  $\Omega_k = k\Omega_o$ ,  $\Omega_o = \omega_o/\omega_n$ ,  $\omega_o = 2\pi/T$ 

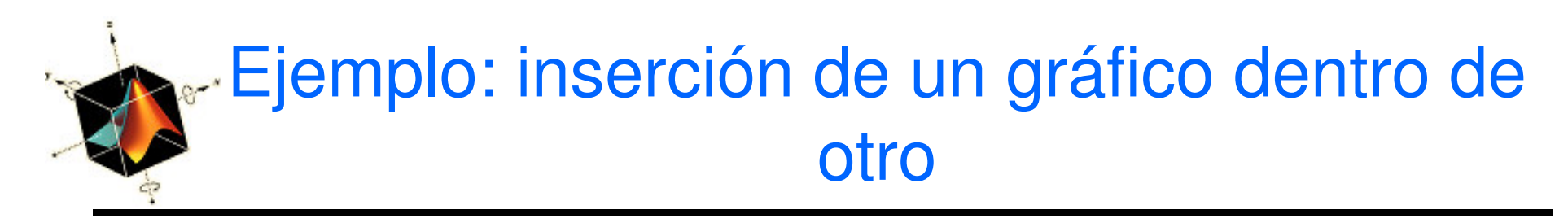

adicionalmente,

$$H(\Omega_{k}) = \frac{1}{\sqrt{\left(1 - \Omega_{k}^{2}\right)^{2} + \left(2\zeta\Omega_{k}\right)^{2}}}$$
  

$$\theta(\Omega_{k}) = \tan^{-1}\frac{2\zeta\Omega_{k}}{1 - \Omega_{k}^{2}}$$
  

$$\psi_{k} = \tan^{-1}\frac{\sin(k\pi\alpha)/k\pi\alpha}{0}$$
  
y  $\zeta < 1$  es el factor de amortiguamiento  
Si se toma 200 términos de las series, y se asume  
que  $\zeta = 0.1, -50 \le \tau \le 120, y \ \alpha = 0.4$ , el script es

# Ejemplo: inserción de un gráfico dentro de otro

```
k = 1:200; alph = 0.4; xi = 0.1; Omo = 0.03*sqrt(2); N = 400;
HOm = inline('1./sqrt((1-(Om*k).^2).^2+(2*xi*Om*k).^2)', 'k', 'Om', 'xi');
tau = linspace(-50, 120, N);
sn = sin(pi*k*alph)./(pi*k*alph);
thn = atan2(2*xi*Omo*k, (1-(Omo*k).^2)); psi = atan2(sn, 0);
cnt = sin(Omo*k'*tau-repmat(thn', 1, N)+repmat(psi', 1, N));
z = alph*(1+2*abs(sn).*HOm(k, Omo, xi)*cnt);
plot(tau, z, 'k-')
a = axis; a(1) = -50; a(2) = 120;
axis(a)
xlabel('\tau')
ylabel('x(\tau)')
axes('Position', [0.62, 0.62, 0.25, 0.25])
semilogy(k*Omo, HOm(k, Omo, xi), 'k-')
ylabel('H(\Omega)')
xlabel('\Omega')
box off
```

# Ejemplo: inserción de un gráfico dentro de otro

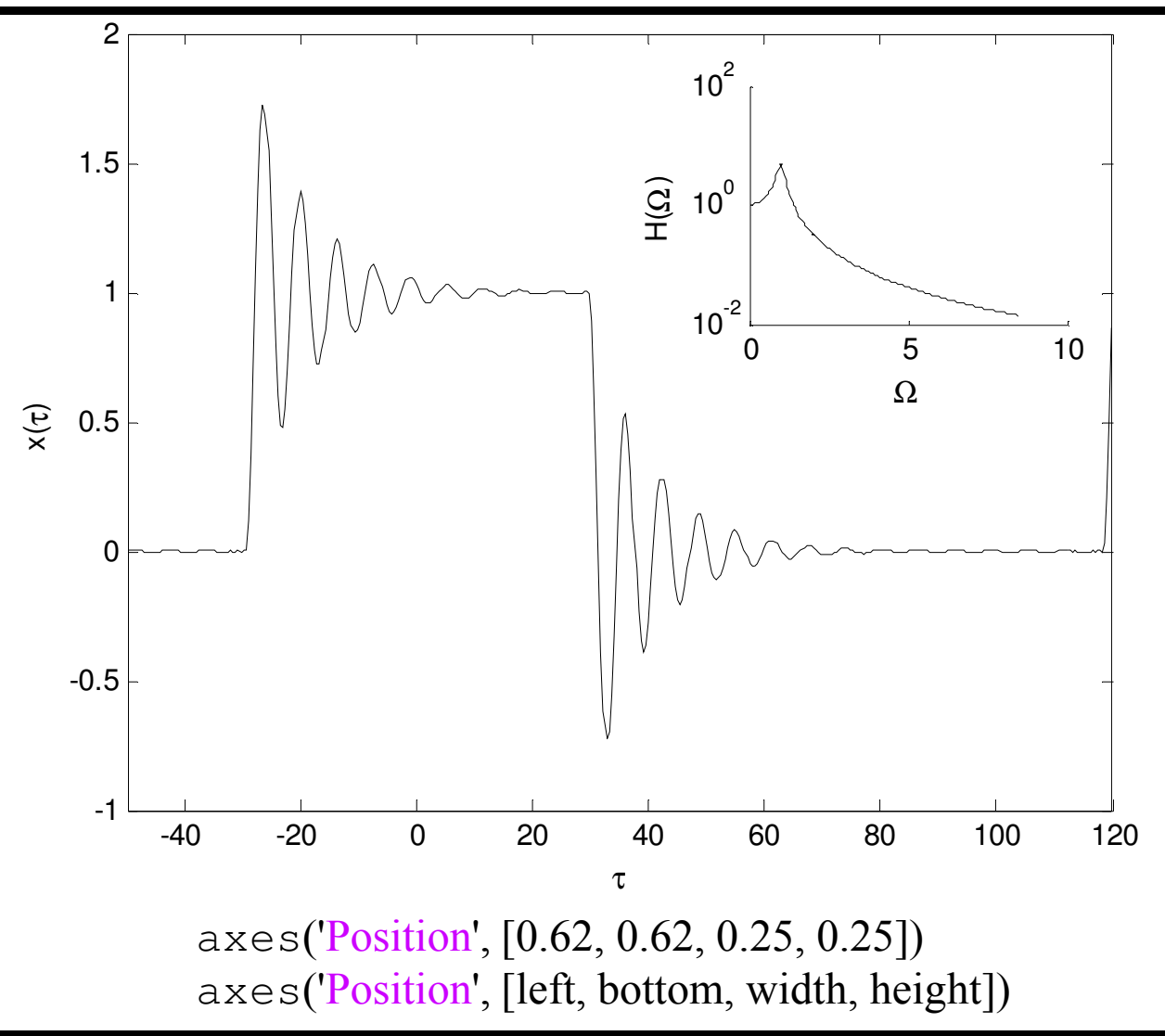

Matlab

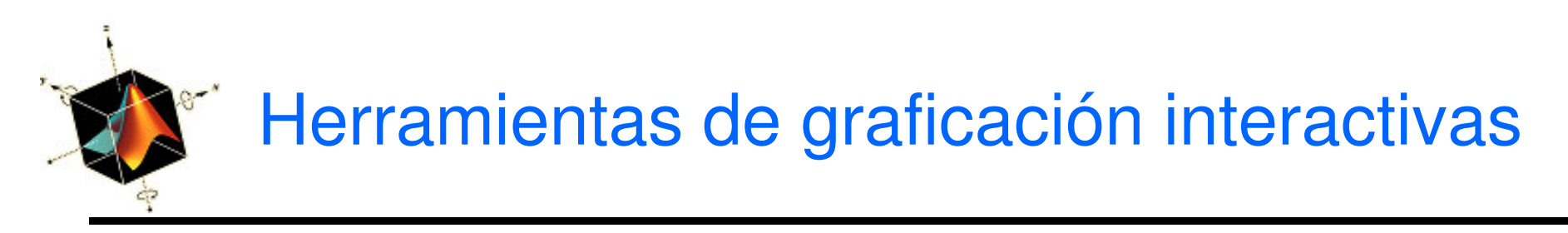

- Las modificaciones de los atributos de texto, curvas y ejes se pueden realizar interactivamente en la ventana de la figura seleccionando la operación apropiada en el menú Tools
- Después de realizar los cambios, la figura se puede guardar como un fichero función m
- Como ejemplo de uso de estas herramientas se usa el gráfico producido por x = linspace(-1, 2, 150); plot(x, humps(x), 'k-', [-1, 2], [0, 0], 'b-')

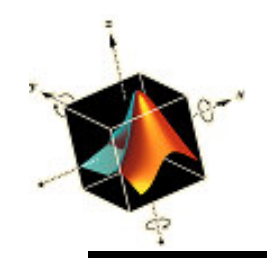

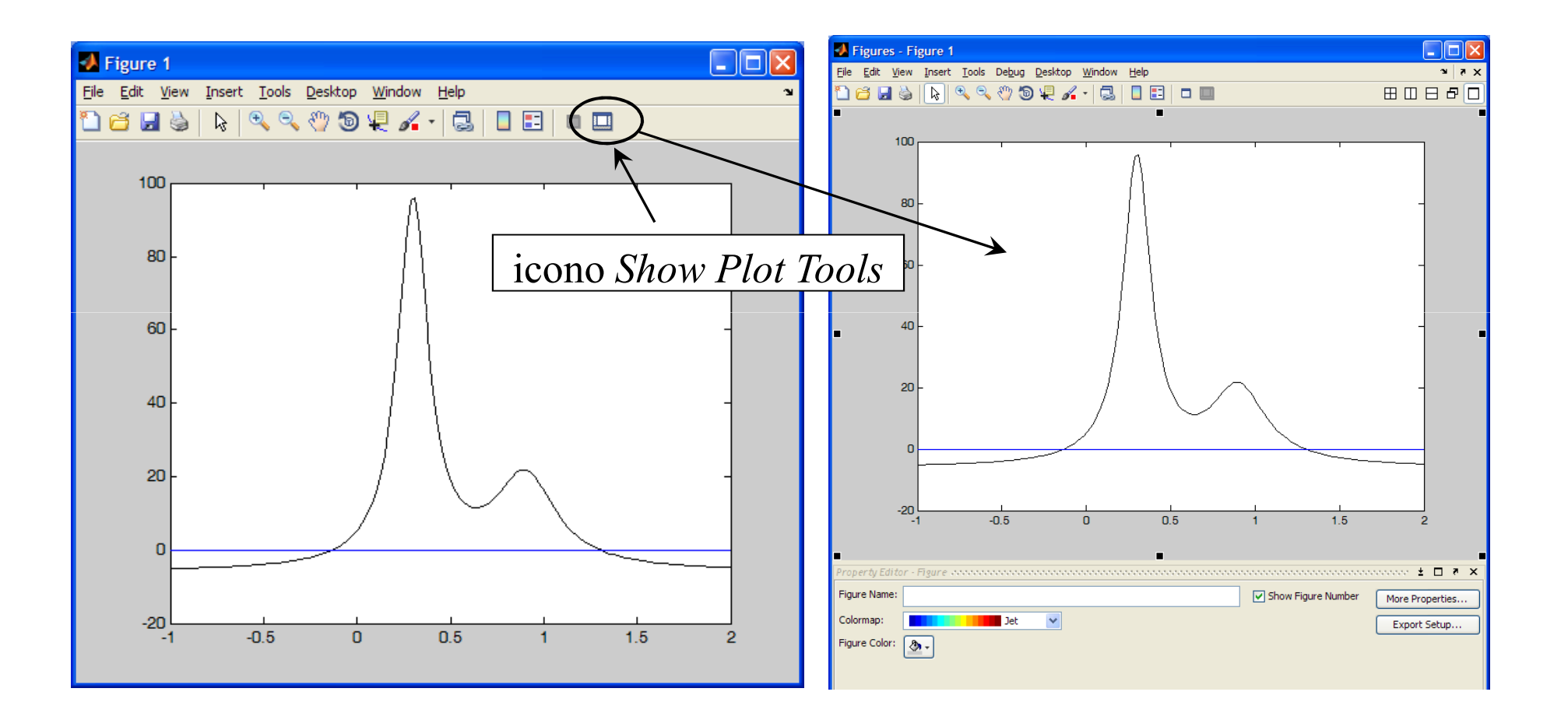

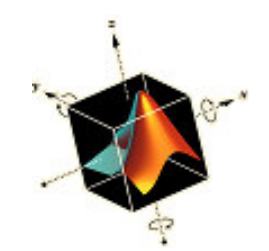

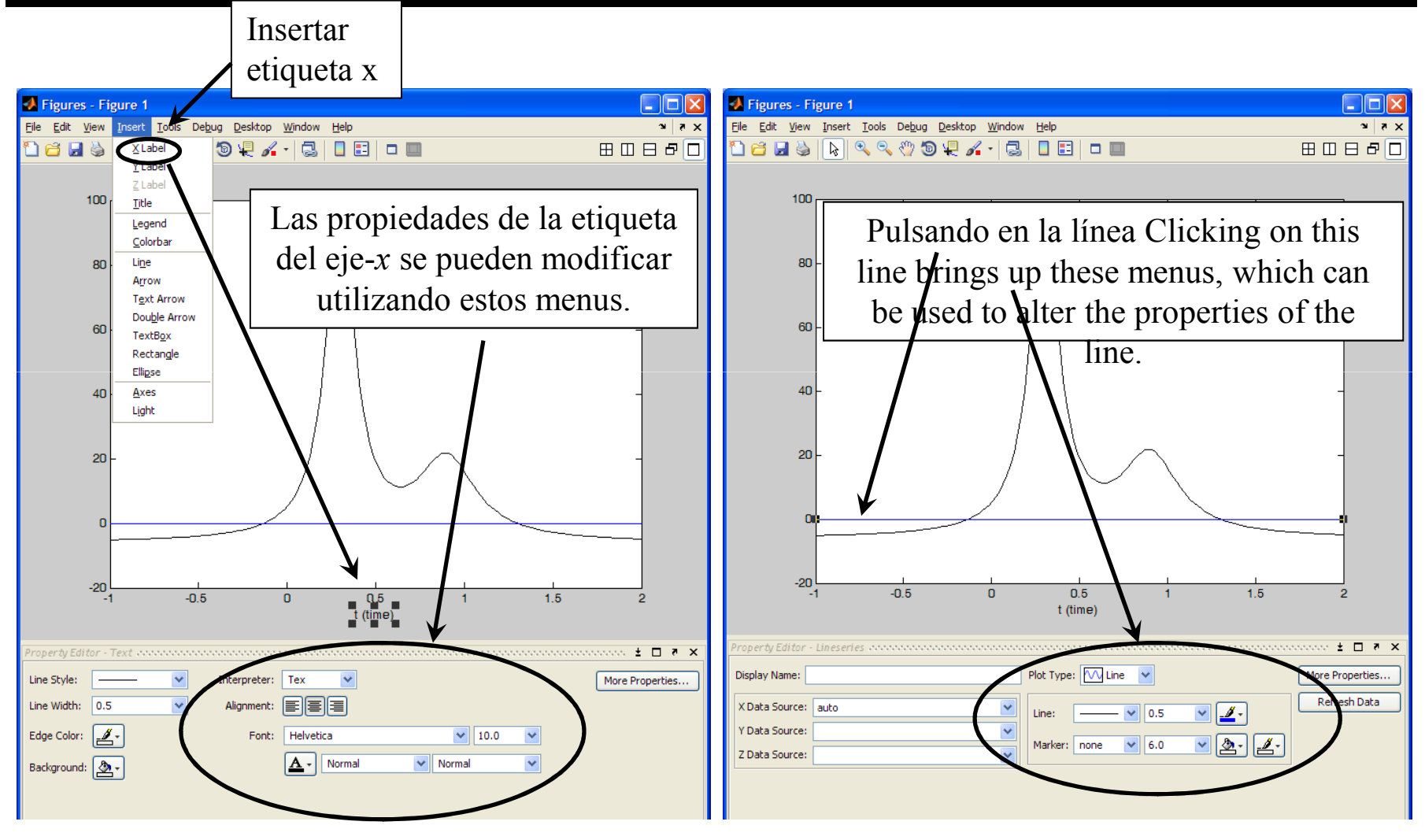

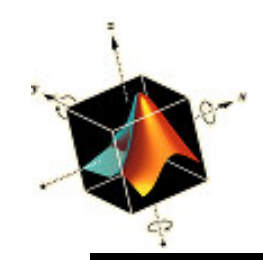

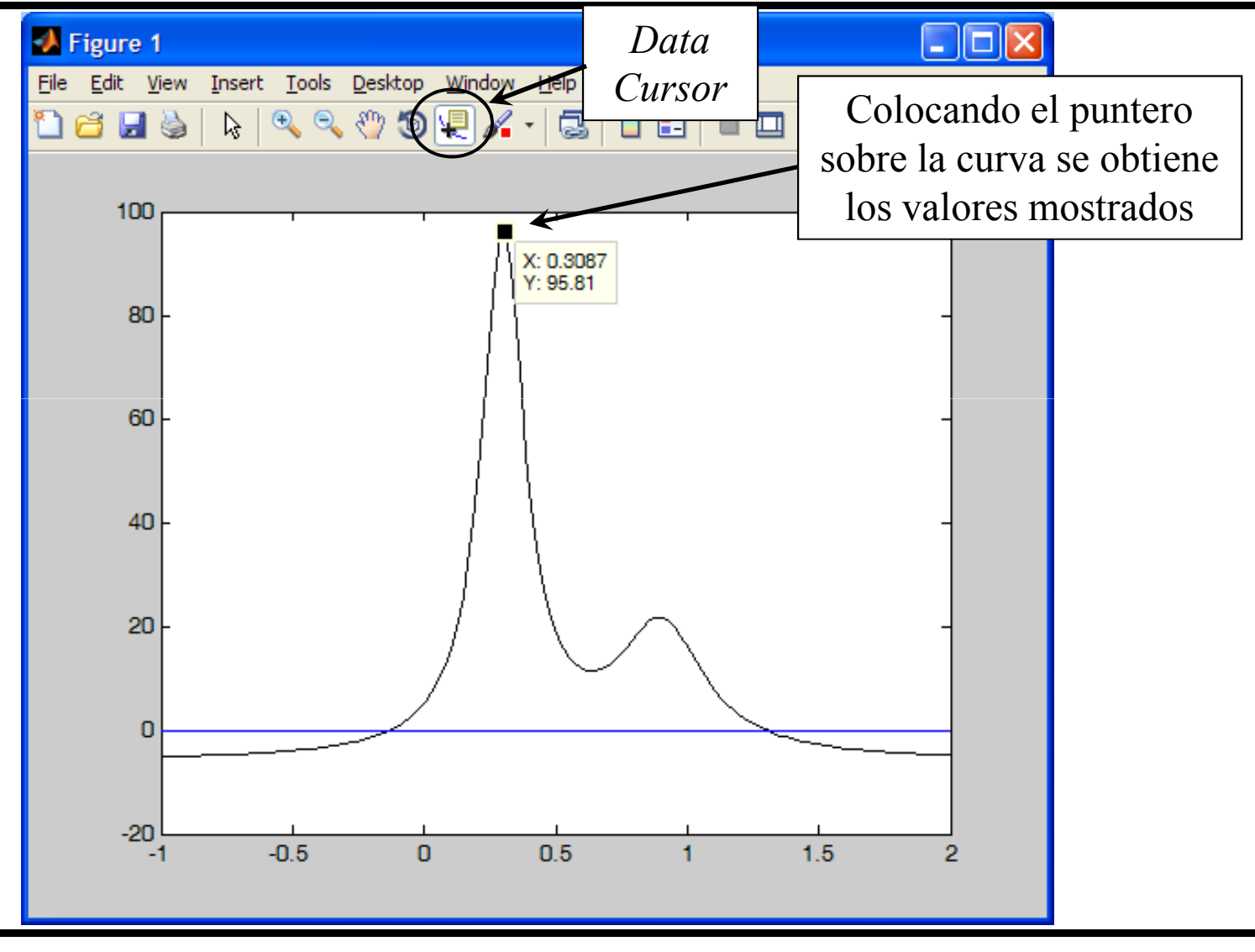

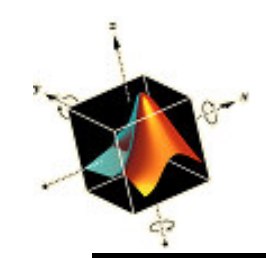

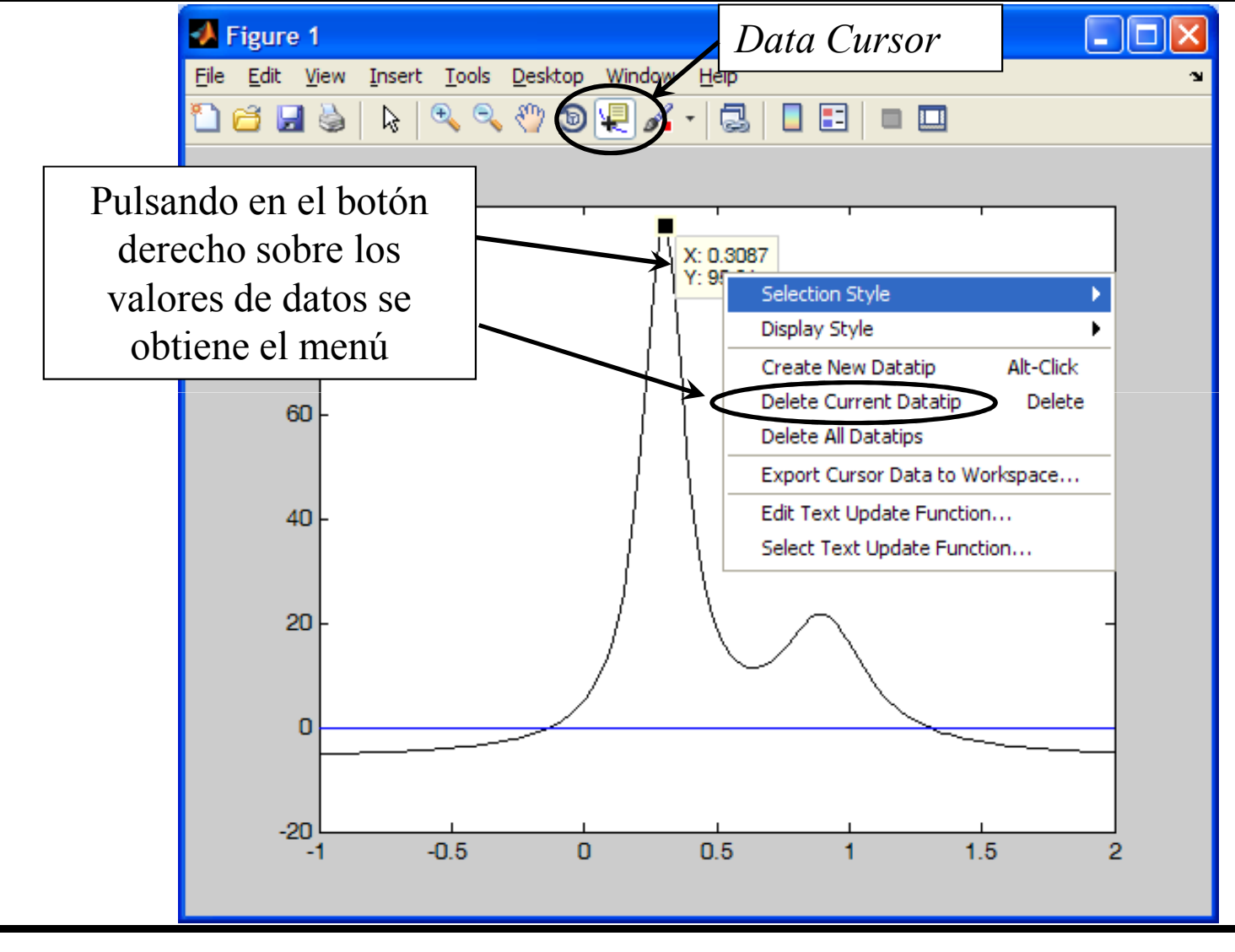

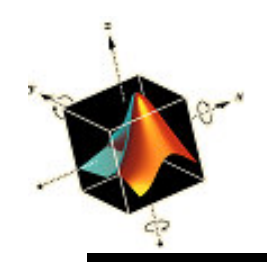

#### Animación

 Las funciones que se usan para crear una película son

A(k) = getframe

**que captura el** *k*-ésimo frame de un total de N frames movie(A, nF, pbs)

que se usa para reproducir *nF* veces los *N* frames capturados en la matriz *A* por getframe. Esta función reproduce la secuencia a una velocidad *pbs*, que si se omite se usa el valor por defecto 12 frames por segundo

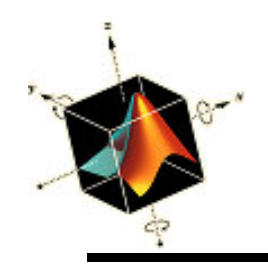

## Animación

 Para crear una película en el formato avi (audio/video interleaved) a partir de la película creada con movie, se usa

movie2avi(A, 'FileName.avi', 'KeyWord', 'KeyWordValue');

La variable A es la variable usada en movie

 Para crear películas que pueden ser mostrados en Microsoft Power Point, se asigna

'KeyWord' = 'compression'

'KeyWordValue' = 'none'

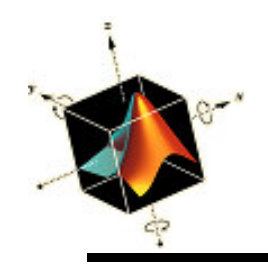

 Se requiere crear una animación de un mecanismo de de manivela. La distancia horizontal del movimiento del deslizador como función del ángulo de rotación φ de la manivela es

$$s = a\cos\varphi + \sqrt{b^2 - (a\sin\varphi - e)^2}$$

 $0 \le \varphi \le 2\pi$  en posiciones igualmente espaciadas n = 40a = 1 b = 2.5 e = 0.25c = 0.5 d = 1 f = 0.06El número de repetición es 5 (= nF)

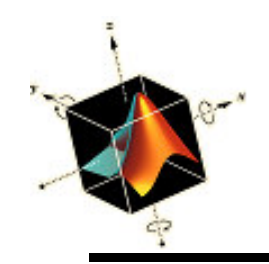

#### Ejemplo de Animación

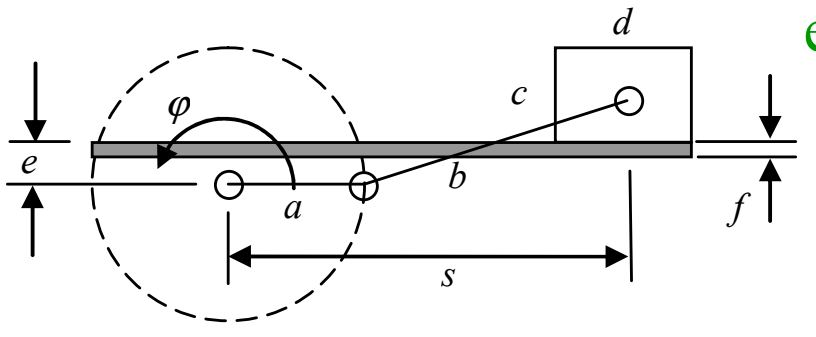

es constante

$$s = a\cos\varphi + \sqrt{b^2 - (a\sin\varphi - e)^2}$$

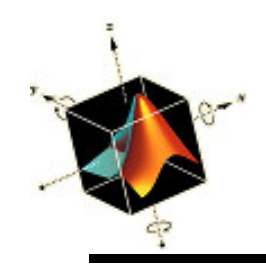

### Ejemplo de Animación

```
for k=1:n
  fill(xgnd, ygnd, 'r') % Barra horizontal
  hold on
  plot(ax, ay, 'b--', 0, 0, 'ko'); % circulo punteado y centro de circulo
  sliderx = [s(k)-d/2, s(k)-d/2, s(k)+d/2, s(k)+d/2, s(k)-d/2];
  fill(sliderx, slidery, 'm'); % posicion slider
  plot([0 ax(k)], [0;ay(k)], 'ko-', 'LineWidth', 2);
  plot([ax(k), s(k)], [ay(k), e+c/2], 'ko-', 'LineWidth', 2);
  axis(v)
  axis off equal
  ManivelaFrame(k) = getframe;
  hold off
end
movie(ManivelaFrame, nF, 30)
movie2avi(ManivelaFrame, 'Manivela.avi', 'compression', 'none')
```

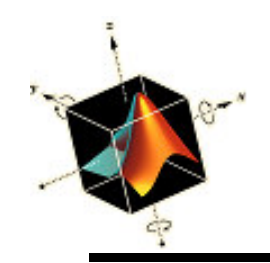

#### Ejemplo de Animación

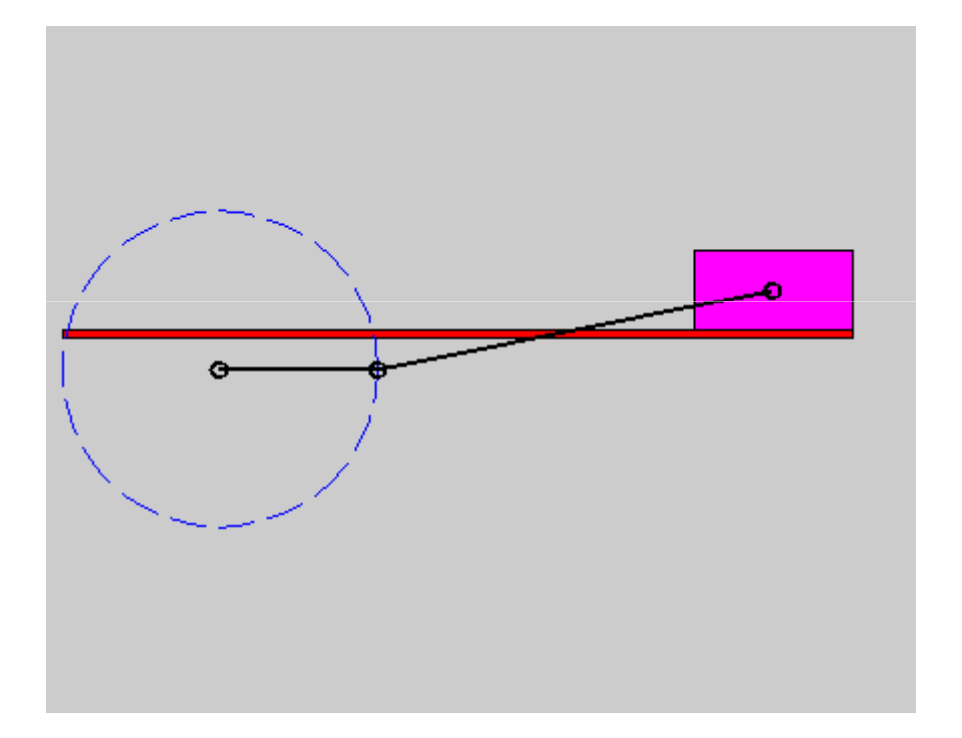

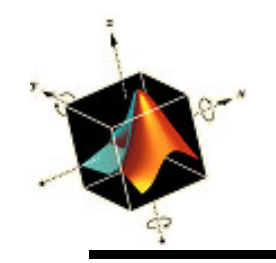

# Ejemplo de gráfico en coordenadas polares

 La presión normalizada del sonido a una distancia grande del centro de un pistón circular en una pantalla acústica infinita que vibra a una frecuencia f es

$$p(r,\theta) = \left| \frac{J_1(ka\theta)}{ka\theta} \right| \quad ka^2 << r \text{ and } a << r$$

donde

r es la distancia radial desde el centro del pistón

 $\theta$  es el ángulo de *r* con respecto al plano de la pantalla

k es el número de onda

a es el radio del pistón

 $J_1(x)$  es la función Bessel del primer tipo de orden 1

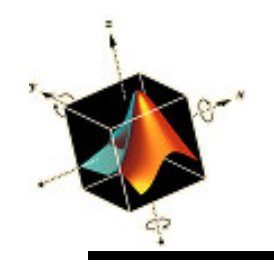

# Ejemplo de gráfico en coordenadas polares

- El número de onda es el recíproco de la longitud de onda del sonido a la frecuencia *f*; por lo que *ka* es adimensional.
- El modelo es un aproximación a la dispersión angular del sonido desde un altavoz
- Se crea un gráfico polar del patrón de radiación normalizada para  $ka = 6\pi$  cuando  $\theta$  está en el rango  $-\pi/2 < \theta < \pi/2$ .
- Se selecciona esta solución para mostrar el uso de polar, que crea un gráfico en coordenadas polares

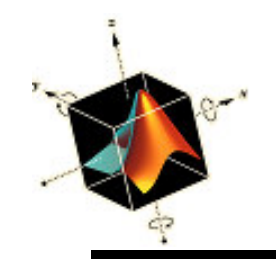

## Ejemplo de gráfico en coordenadas polares

• El script es:

theta = linspace(-pi/2, pi/2, 300);
p = abs(besselj(1, 6\*pi\*theta)./(6\*pi\*theta));
polar(theta, p/max(p)) % figura de la izquierda
axis([-.02, 0.15, -0.05, 0.05]) % figura de la derecha

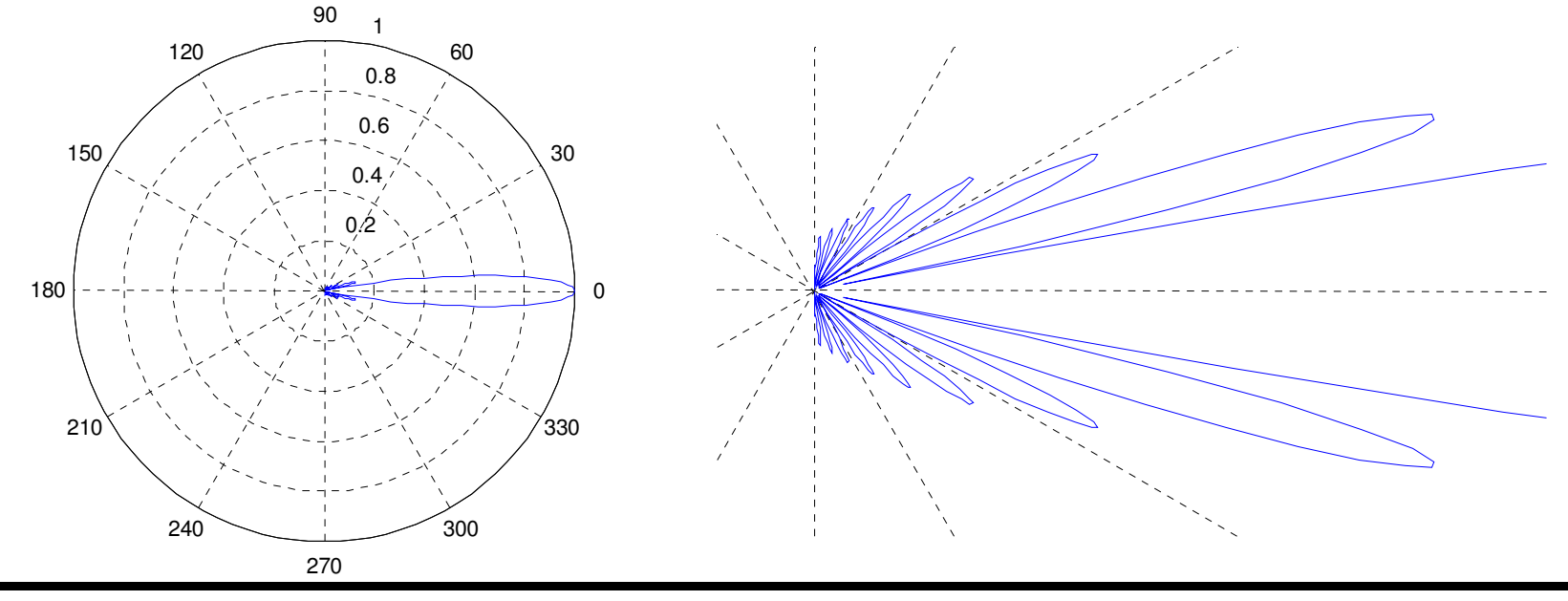

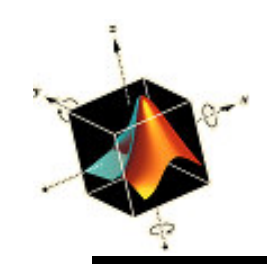

## Modificación interactiva de gráficos

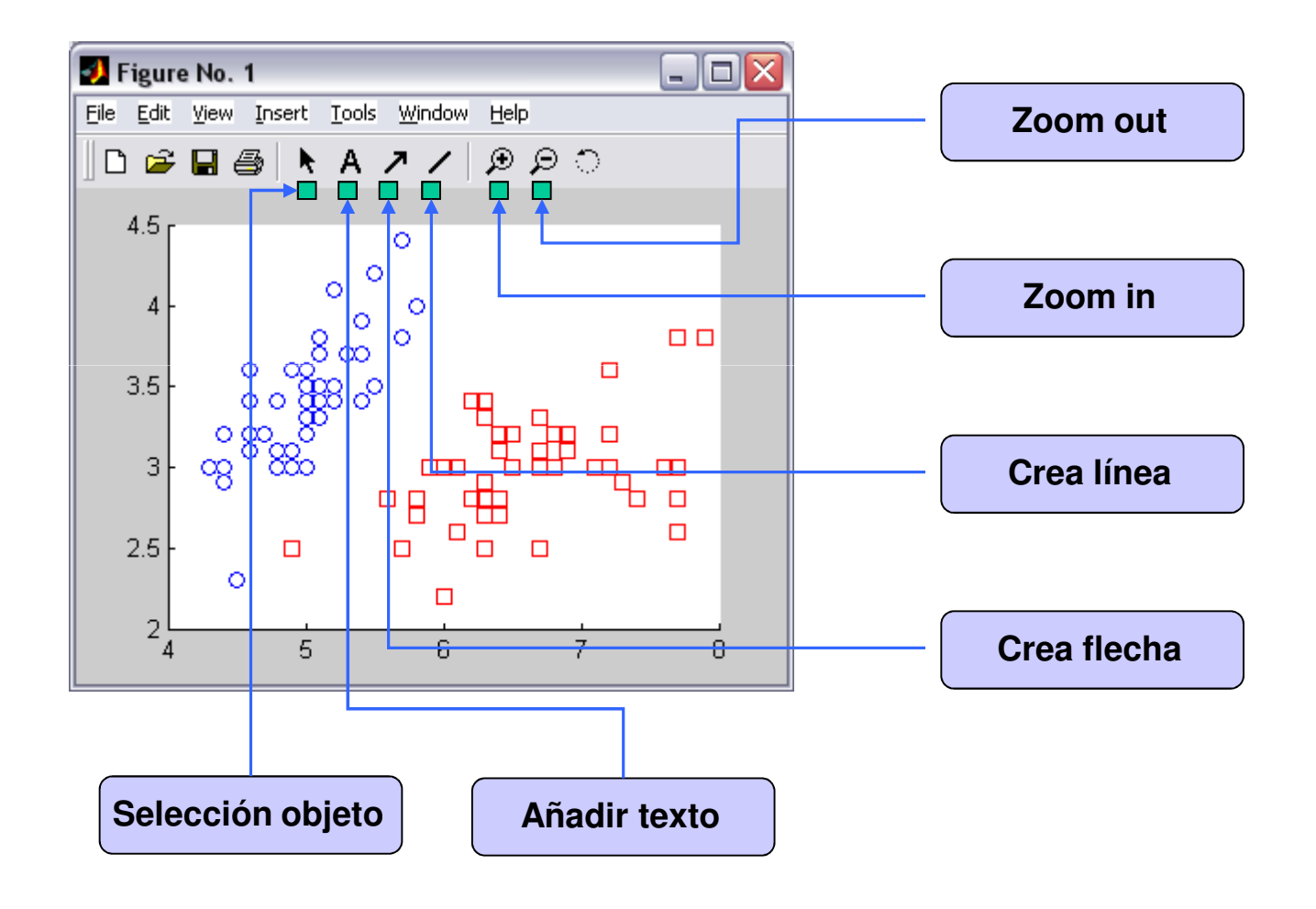

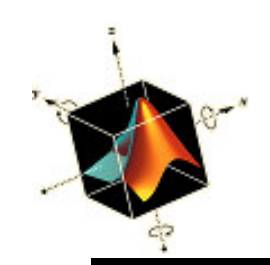

## Modificación interactiva de gráficos

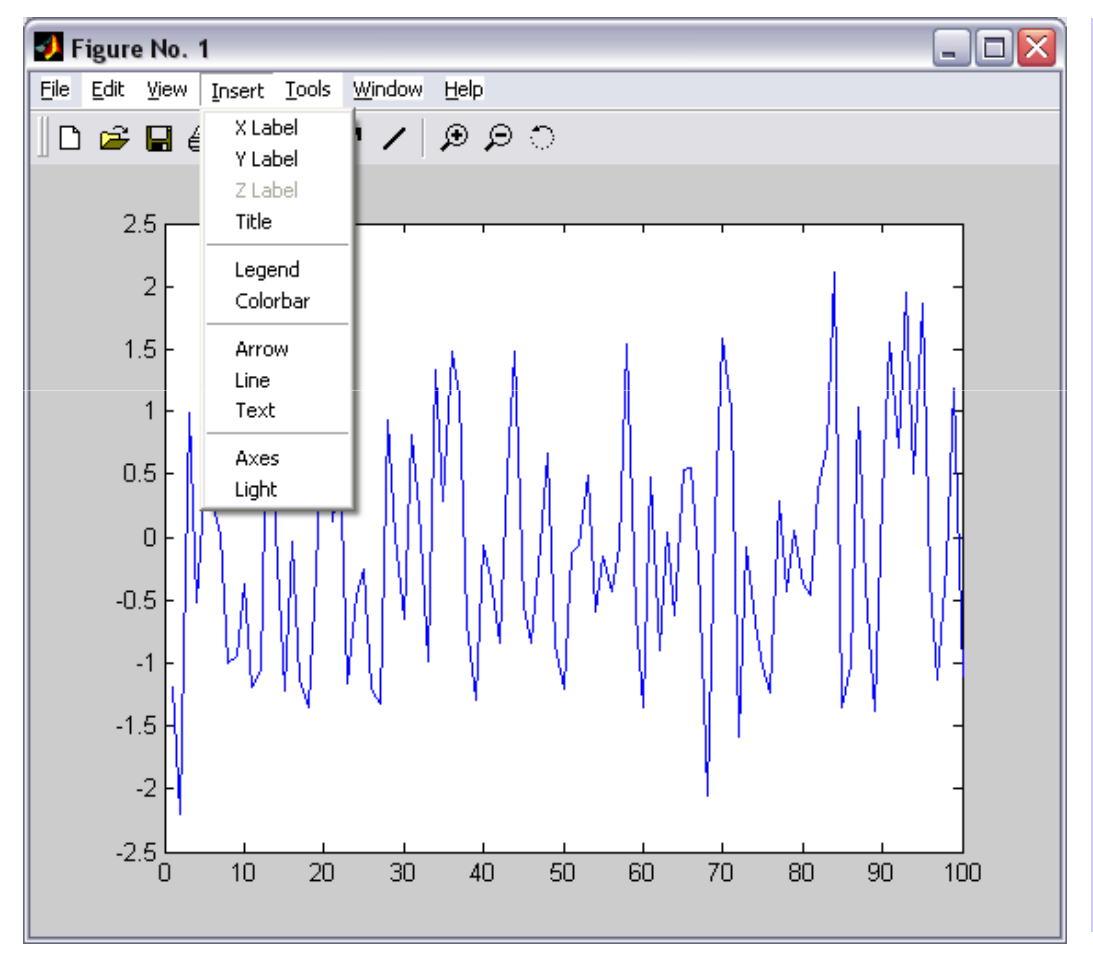

- Añadir títulos
- Añadir etiquetas en ejes
- Cambiar las marcas
- Añadir grids a los ejes
- Cambiar color de líneas
- Cambiar espesor/estilo de líneas

• etc

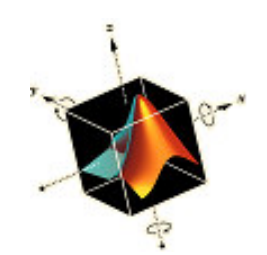

#### Modificación interactiva de gráficos

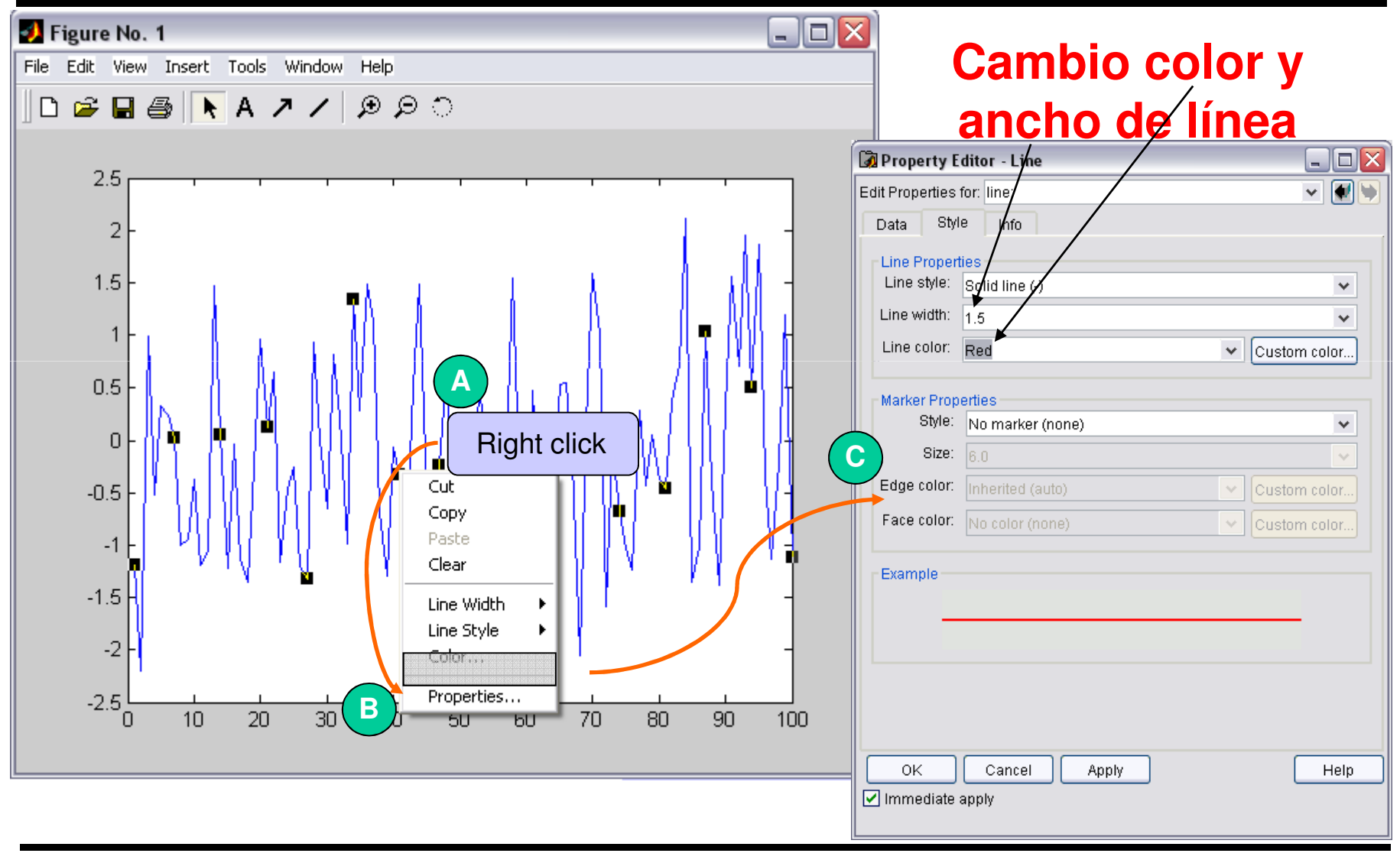
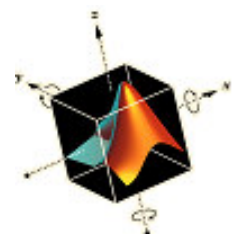

## Modificación interactiva de gráficos

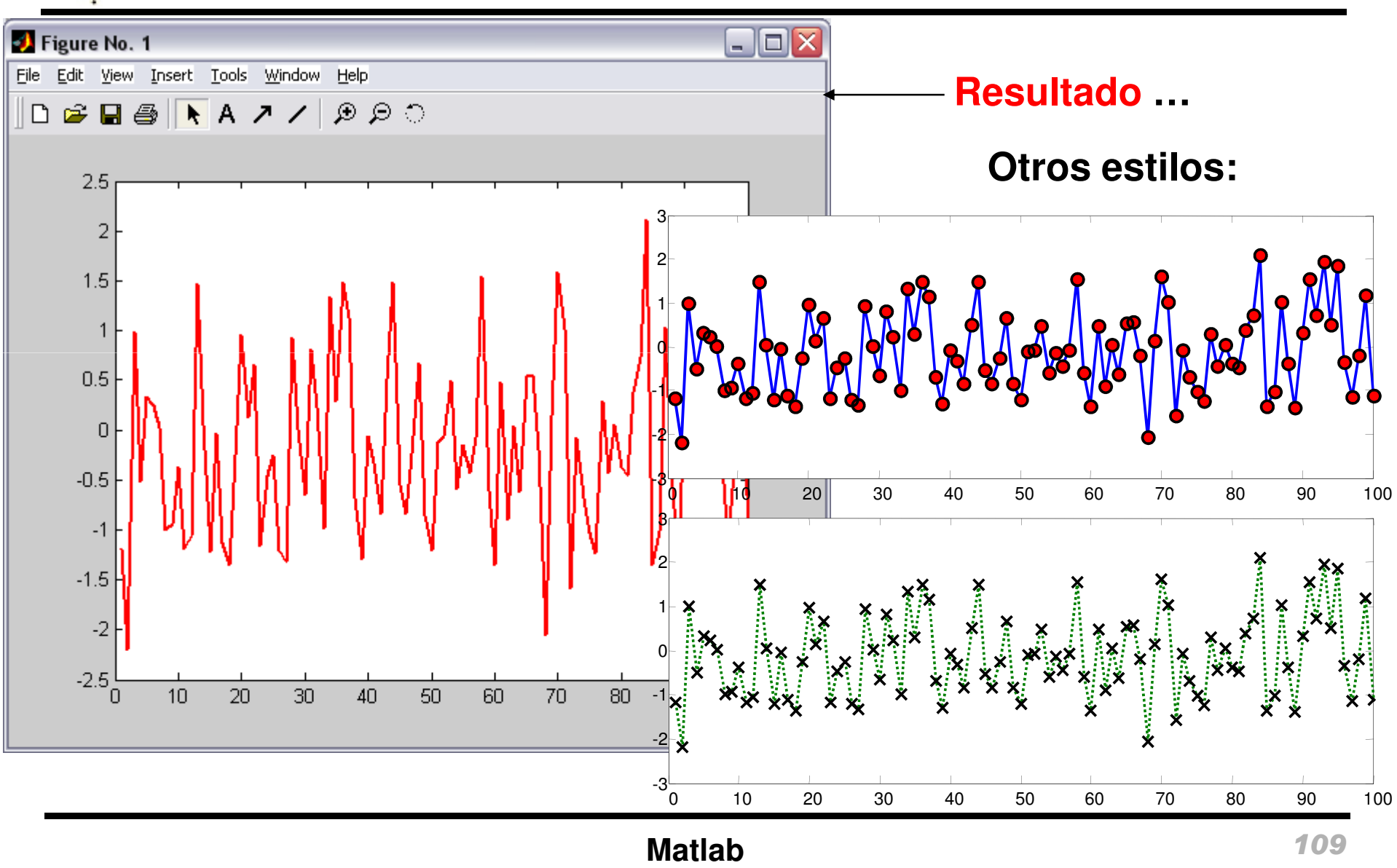

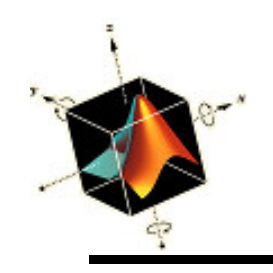

## Guardando figuras

 Matlab permite guardar las figuras (.fig) para procesado posteriores

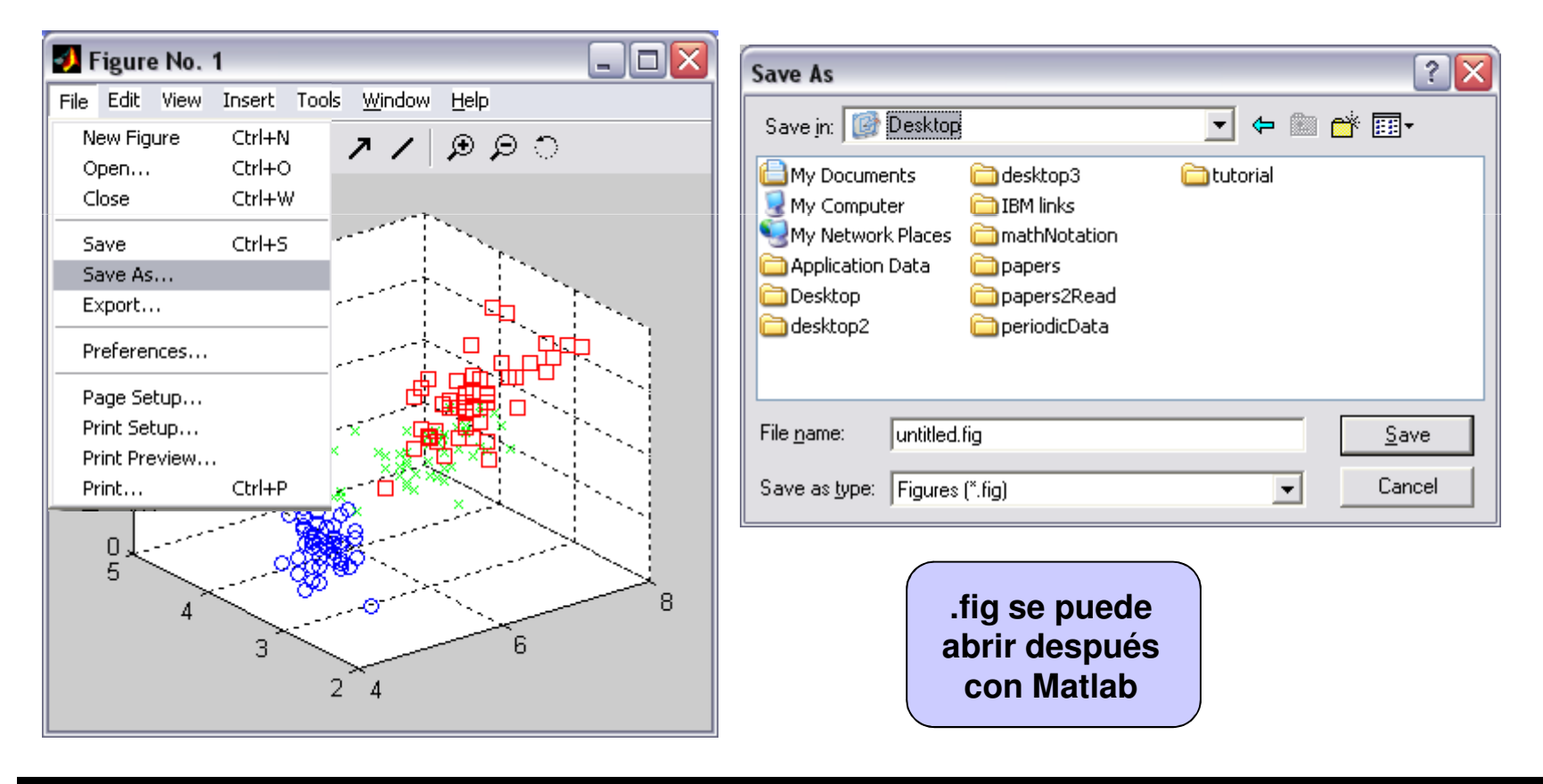

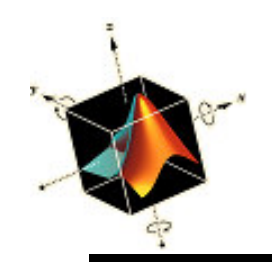

## Exportando figuras

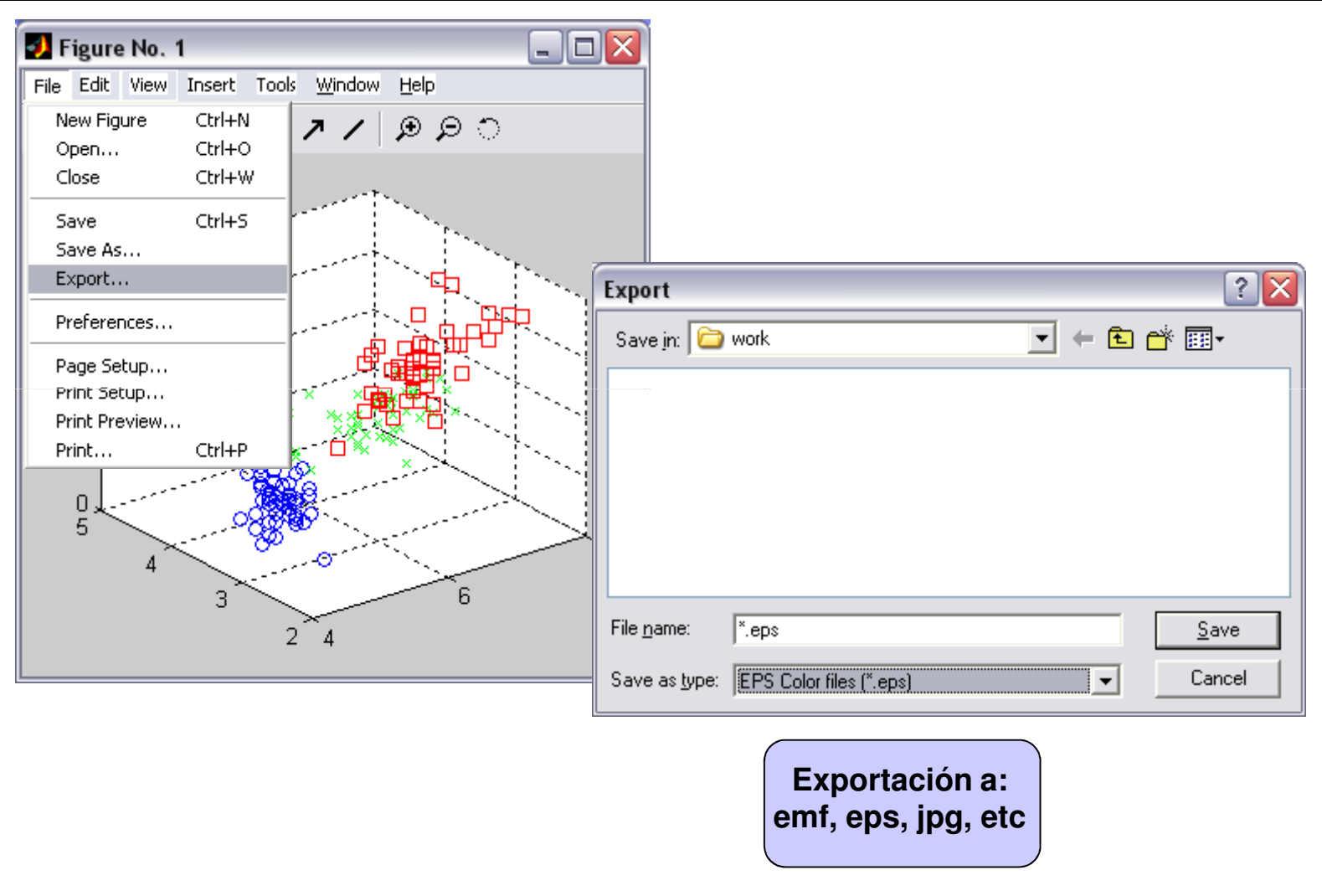